# Solicitud de vacunas RB51 y Delta-PGM contra brucelosis bovina y carga de acta

Servicio Nacional de Sanidad y Calidad Agroalimentaria (Senasa)

## **=** senasa

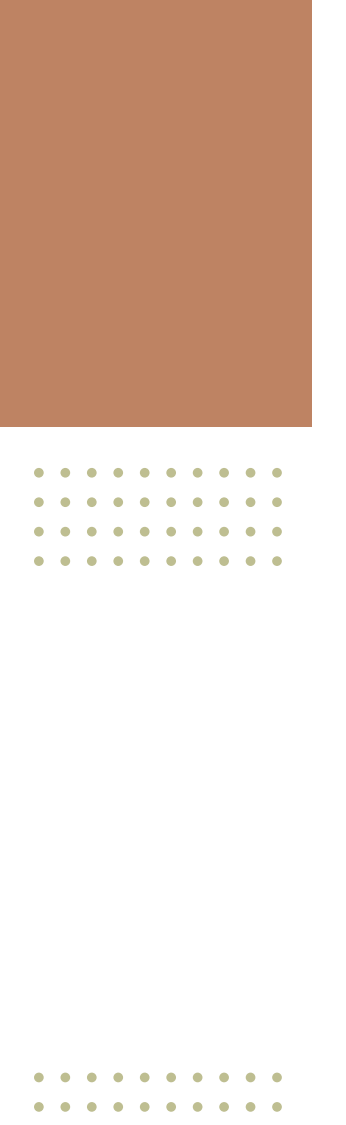

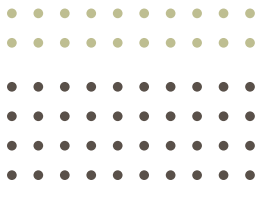

El **Servicio Nacional de Sanidad y Calidad Agroalimentaria** es un organismo descentralizado, responsable de ejecutar las políticas nacionales en materia de sanidad y calidad animal, vegetal y de la inocuidad de los alimentos de su competencia, así como de verificar el cumplimiento de la normativa vigente en la materia.

#### Equipos de trabajo

Programa de Brucelosis bovina Dirección Nacional de Sanidad Animal Coordinación General de Comunicación Institucional

Edición 2025

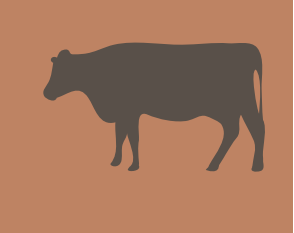

. . . . . . . . . . . . . .

. . . . .

. • • . . • •

.

71

1

. . . .

• • •

. . . . .

•

. .

.

•

.

.

• • •

• •

•

.

## Índice

| Introducción                                                    | 4  |
|-----------------------------------------------------------------|----|
| Solicitud de uso                                                | 4  |
| Autorización de solicitud de uso de la vacuna brucelosis RB51 y | 9  |
| Delta-PGM                                                       |    |
| Consulta del veterinario acreditado                             | 12 |
| Motivos de rechazo de la solicitud de vacuna                    | 15 |
| Carga del acta de vacunación estratégica                        | 16 |
| Contacto                                                        | 23 |

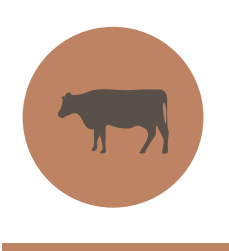

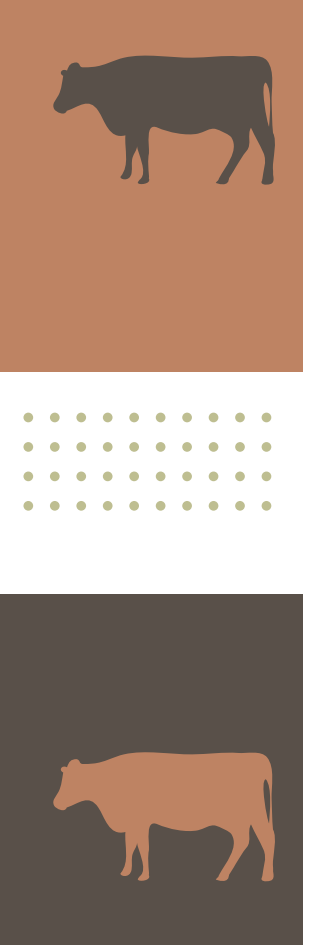

Introducción

La vacunación estratégica – dispuesta por la Resolución Senasa 957/24– del Plan Nacional de Control y Erradicación de Brucelosis Bovina contempla el uso de vacunas RB51 o DELTA-PGM para ser aplicadas en vacas adultas pertenecientes a establecimientos con casos de brucelosis.

El presente instructivo tiene como propósito disponer de una herramienta que quíe al veterinario acreditado en brucelosis bovina en la solicitud de uso y registro de inoculación de estas cepas. El uso de esta vacuna es de carácter voluntario y, en caso de que el profesional acreditado lo indique, el establecimiento deberá reunir las siguientes condiciones:

• Los animales deben estar previamente vacunados con cepa 19 y las actas tendrán que estar cargadas en el Sistema Integrado de Gestión de Sanidad Animal (SIGSA).

- Estar categorizado como "Caso", previamente en el SIGSA.
- Contar con una serología no mayor a 6 meses de antigüedad, previamente registrada en el SIGSA.

• Tener stock de vacas, ya que el sistema habilitará la compra para la cantidad suficiente para el stock registrado.

#### Solicitud de uso

Si el establecimiento reúne las condiciones, el veterinario acreditado deberá cargar una solicitud de uso para habilitar la compra de la misma y poder hacer uso de la vacuna luego de su aprobación.

Para cargar la solicitud, el veterinario acreditado debe ingresar a través del sitio web de la Agencia de Recaudación y Control Aduanero (ARCA) ingresando con su número de CUIT y clave fiscal.

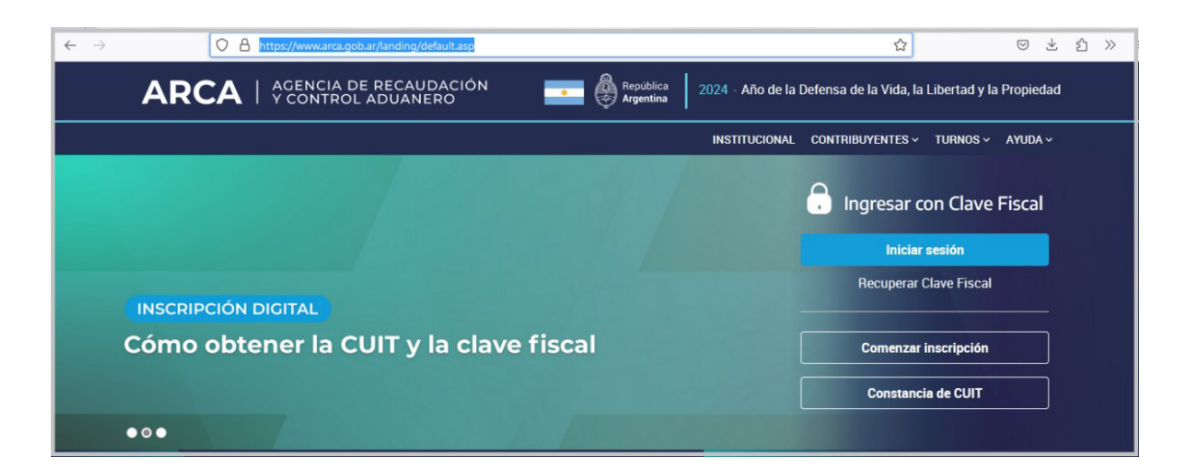

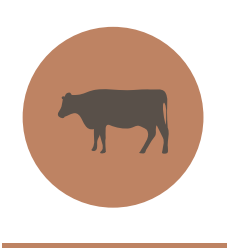

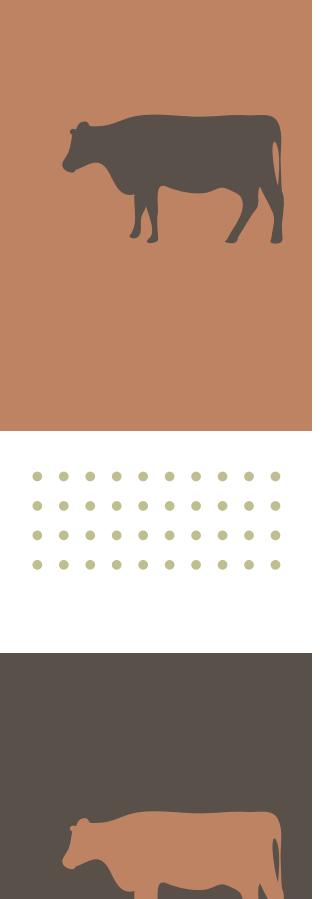

### Allí, en el apartado de **"Mis Servicios"** podrá acceder al botón SIGSA.

| Especial Aduanero       (INDEC) realiza el e-CNE en el marco de la primera etapa digital del CNE 2020/2021       Nación         TAD REINCIDENCIA       SIGSA       Sietama integrado de Gestión de Sanidad       SIGVET         Trámite a Distancia Registro Nacional de Reincidencia       Sietama integrado de Gestión de Sanidad       Sietama de Gestión de Productos         Veterinarios       Veterinarios       Volver | ARCA PORTAL DE CLAVE FISCAL<br>LUNES, 9 DE DICIEMBRE DE 202                                                      | 4 V1.1.119                                                                                                    | Contactos                                                                                      |  |
|----------------------------------------------------------------------------------------------------|----------------------------------------------------------------------------------------------------|----------------------------------------------------------------------------------------------------|------------------------------------------------------------------------------------------------|--|
| Especial Aduanero     (INDEC) realiza el e-CNE en el marco de la primera etapa digital del CNE 2020/2021     Nación       TAD REINCIDENCIA     SIGSA     Sidsana       Trámite a Distancia Registro Nacional de Reincidencia     Sidsana     Sidsana                                                                                                    |                                                                                                    |                                                                                                    | Volver                                                                                         |  |
| Especial Aduanero (INDEC) realiza el e-CNE en el marco de la primera etapa digital del CNE 2020/2021                                                                                                    | TAD REINCIDENCIA<br>Trámite a Distancia Registro Nacional de<br>Reincidencia                                     | SIGSA<br>Sistema Integrado de Gestión de Sanidad<br>Animal                                                                                                    | SIGVET<br>Sistema de Gestión de Productos<br>Veterínarios                                      |  |
| SISTEMA REGISTRAL         ACCESO AL CENSO NACIONAL         PAEC           Altas bajas y modif. en materia         ECONÓMICO (CNE) 2020/2021         PAEC - Plataforma de Autenticación           Aduanera/Impositiva/Previsional. Reg         El Instituto Nacional de Estadística y Censos         Electrónica Central del Gobierno de la                                                                                     | SISTEMA REGISTRAL<br>Altas bajas y modif. en materia<br>Aduarera/Impositya/Previsional. Reg<br>Especial Aduanero | ACCESO AL CENSO NACIONAL<br>ECONÓMICO (CNE) 2020/201<br>El Instituto Nacional de Estadística y Censos<br>(INDEC) realiza el e-CNE en el marco de la<br>primera etapa digital del CNE 2020/2021 | PAEC<br>PAEC - Plataforma de Autenticación<br>Electrónica Central del Gobierno de la<br>Nación |  |

El sistema lo redirigirá al sitio web del SIGSA, donde deberá seleccionar como perfil de uso la opción de **Veterinario Acreditado Brucelosis**.

|                                                                        | Bienvenido a SIGSA                                                                                                    |
|------------------------------------------------------------------------|----------------------------------------------------------------------------------------------------|
|                                                                        | CUIT del usuario: 20394409163<br>Actua en representacin de: 20394409163                                                                                                    |
|                                                                        | Seleccione su perfil:                                                                                                    |
|                                                                        | Veterinario Acreditado Brucek 🖌                                                                                                    |
|                                                                        | Seleccione un sistema:                                                                                                    |
|                                                                        | SIGSA 🗸                                                                                                    |
| En este mismo<br>en vigencia en<br>de animales, a:<br>conllevará la re | Ingresar<br>acto, declaro bajo juramento conocer los alcances de la normativa<br>referencia a las condiciones para el registro, tenencia y movimiento<br>sumiendo que el incumplimiento de lo prescripto en dicha legislación<br>evocación del uso de SIGSA para realizar autogestión, sin perjuicio de<br>dministrativas y sanciones que pudieren corresponder. |
| las acciones ac                                                        |                                                                                                    |

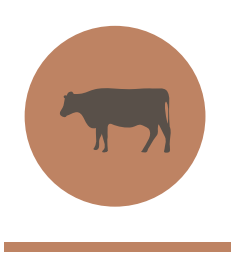

| • | ٠ | ٠ | • | ٠ | • | ٠ | ٠ | ٠ | ٠ |
|---|---|---|---|---|---|---|---|---|---|
| • | ٠ | ٠ | ٠ | ٠ | ٠ | ٠ | ٠ | ٠ | ٠ |
| • | ٠ | ٠ | ٠ | • | ٠ | ٠ | ٠ | ٠ | ٠ |
| • | • | • | • | • | • | • | • | • | • |
|   |   |   |   |   |   |   |   |   |   |

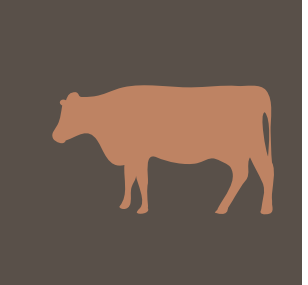

Al ingresar al SIGSA como Veterinario Acreditado Brucelosis, verificar que se encuentra en vista bovinos y dirigirse a: Sanitario – Brucelosis – **Nueva Solicitud Vacunas**. Luego, se desglosa un listado en el cual se deberá seleccionar la opción **"Nueva Solicitud de Vacunas**".

| Sanitario Ayuda Vista Bovinos         |                                      |                                     |
|---------------------------------------|--------------------------------------|-------------------------------------|
| Aftosa +                              |                                      |                                     |
|                                       | Consultar actas                      | IÓN Y OFICINA LOCAL                 |
| Certificaciones Sanitarias +          | Consultar actas patagonia            | arse con:                           |
| • C.R Buenos Aires Norte. Tel: (011)  | Nueva serología                      | asa.gob.ar                          |
| • C.R Buenos Aires Sur. Tel: (011) -  | Consultar serologías                 | gob.ar                              |
| • C.R Chaco-Formosa. Tel: (011) - 4   | Consultar constancias de retiro      | a.gob.ar                            |
| • C.R Córdoba. Tel: (011) - 447562    | Nuevo Plan de Saneamiento            |                                     |
| • C.R Corrientes-Misiones. Tel: (011  | Consultar Planes de Saneamiento      | asa.gob.ar                          |
| • C.R Cuyo (Mendoza - San Juan - I    |                                      | jacuyo@senasa.gob.ar                |
| • C.R Entre Ríos. Tel: (011) - 44758  | Consultar Solicitudes Vacunas        | .ar                                 |
| • C.R La Pampa-San Luis. Tel: (011    | ) - 44759159, mail: ayudalpsl@sena:  | sa.gob.ar                           |
| • C.R Metropolitano (C. Federal y al  | rededores). Tel: (011) - 44947284, n | nail: ayudametro@senasa.gob.ar      |
| • C.R NOA Norte (Salta-Jujuy). Tel: ( | (011) - 46736523, mail: ayudanoano   | rte@senasa.gob.ar                   |
| • C.R NOA Sur (Catamarca-Sgo del I    | Estero-Tucumán) Tel: (011) - 488917  | 47, mail: ayudanoasur@senasa.gob.ar |
| • C.R Patagonia Norte (Rio Negro-Ne   | euquén). Tel: (011) - 49475090, mai  | l: ayudapatnorte@senasa.gob.ar      |
| • C.R Patagonia Sur (Chubut-Sta. C    | ruz-T. del Fuego) Tel:(011) - 491537 | 81, mail: ayudapatsur@senasa.gob.ar |
| - C. P. Santa Ed. Tel. (011) - 561260 | 170 mail: avudasantafe@senasa.coh    | 37                                  |

Posteriormente, se requerirá completar el campo de **Unidad Productiva** con el número de **Registro Nacional Sanitario de Productores Agropecuarios** (**Renspa**) del establecimiento que se deberá vacunar. Luego, hacer click en el botón **"Registrar**".

|                                  | SERVICIO<br>Y CALIDAI                                                                                                    | NACIONAL DE SANIDAD<br>D'AGROALIMENTARIA                                                                                                    | Cerrar ses                                                                                                    |
|----------------------------------|----------------------------------------------------------------------------------------------------|----------------------------------------------------------------------------------------------------|----------------------------------------------------------------------------------------------------|
|                                  |                                                                                                    |                                                                                                    |                                                                                                    |
| entes relacionados con los I     | PAGOS (SIGAD), cor                                                                                                    | municarse con: (011) 15:                                                                                                    | 3-685-7529 (#2095), (011) 4121-5000 Interno 6623, (011)                                                                                                    |
| is con el SIGSA, comunicars      | e con la mesa de a                                                                                                    | yuda de SIGSA REGIONA                                                                                                    | por e-mair a sistemasigadosenasa.gob.ar. por consultas o<br>AL con los teléfonos que se encuentran al ingresar al sistema.                                                                                                    |
| inos                             |                                                                                                    |                                                                                                    |                                                                                                    |
| cunas Brucelosis                 |                                                                                                    |                                                                                                    |                                                                                                    |
|                                  |                                                                                                    |                                                                                                    |                                                                                                    |
| 0.018.0.00213000                 | Buscar                                                                                                    |                                                                                                    |                                                                                                    |
| esione enter luego de escribir e | el código.                                                                                                    |                                                                                                    |                                                                                                    |
|                                  |                                                                                                    | Buscar                                                                                                    |                                                                                                    |
|                                  |                                                                                                    |                                                                                                    |                                                                                                    |
|                                  |                                                                                                    |                                                                                                    |                                                                                                    |
|                                  | entes relacionados con los<br>(011) 4121-5124, (011) 1<br>s con el SIGSA, comunicars<br>finos<br>cunas Brucelosis<br>esione enter luego de escribir o | entes relacionados con los PAGOS (SIGAD), con<br>(011) 4121-5124, (011) 154-022-7976 (=197<br>s con el SIGSA, comunicarse con la mesa de a<br>inos<br>cumas Brucelosis<br>Buscar<br>resione enter luego de escribir el código. | entes relacionados con los PAGOS (SIGAD), comunicarse con: (011) 15<br>(011) 4121-5124, (011) 154-022-7976 (#1974), (011) 4121-5475 o<br>s con el SIGSA, comunicarse con la mesa de ayuda de SIGSA REGIONA<br>inos<br>cumas Brucelosis<br>Buscar<br>resione enter luego de escribir el código.<br>Buscar |

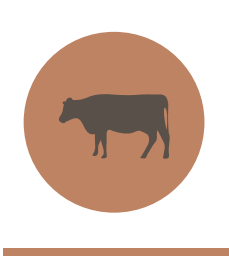

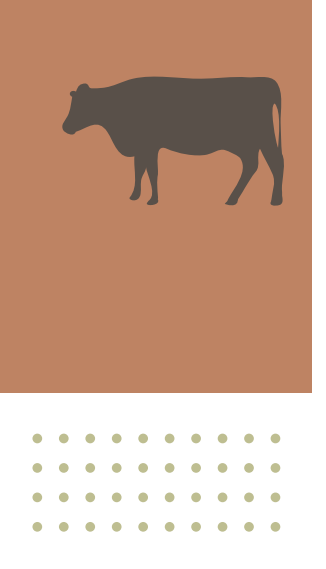

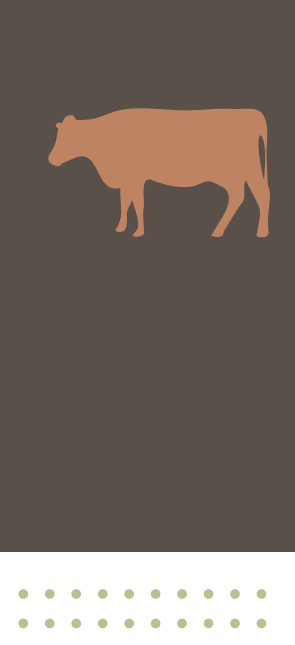

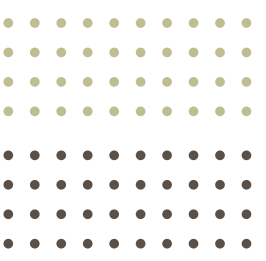

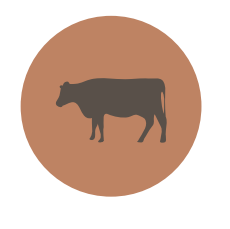

A continuación, se abrirá una nueva pantalla con el título **"Listado de Unidades Productivas"**. Allí, se tendrá que cargar nuevamente el número de Renspa en el campo donde lo solicita. Luego, indicar la opción **"Buscar"**.

| SIGS<br>Sistema Integrado de<br>de Senidad Animal | A                                                                       | SERVICIO NACIONAL DE SANTANA<br>Y CALIDADA ABROALIMENTARIA                          | Versión: 2.42.60 (Historial de cambios<br>20-16932481-7 - Veterinario Acreditado Brucelosi<br>Cerrar sesión     |
|---------------------------------------------------|-------------------------------------------------------------------------|-------------------------------------------------------------------------------------|----------------------------------------------------------------------------------------------------|
| Por consultas o inco<br>154-022-7990 (#)          | nvenientes relacionados con los PA<br>1975), (011) 4121-5124, (011) 154 | GOS (SIGAD), comunicarse con: (011) 153-<br>-022-7976 (#1974), (011) 4121-5475 o po | 685-7529 (#2095), (011) 4121-5000 Interno 6623, (011)<br>r e-mail a sistemasicad@senasa.gob.ar. Por consultas o |
| nconvenientes relaci                              | onados con el SIGSA, comunicarse (                                      | con la mesa de ayuda de SIGSA REGIONAL                                              | con los teléfonos que se encuentran al ingresar al sistema.                                                     |
|                                                   |                                                                         |                                                                                     |                                                                                                    |
| ado de Unidad                                     | les Productivas                                                         |                                                                                     |                                                                                                    |
| ado de Unidad                                     | les Productivas                                                         |                                                                                     |                                                                                                    |
| ado de Unidad                                     | les Productivas                                                         | Titular                                                                             | Buscar                                                                                                    |
| Renspa<br>Nombre estab.                           | les Productivas                                                         | Titular           Cod. estab         00.000.0.00000                                 | Buscar                                                                                                    |
| Renspa<br>Nombre estab.                           |                                                                         | Titular           Cod. estab         00.000.0.00000                                 | Buscar<br>Mostrar dadas de baja                                                                                 |

En la siguiente pantalla, se deberá seleccionar al establecimiento involucrado.

| IGS                                            | Δ                                                                                                    | e sen                                                                                                    | 282                                                                                                    | Versión: 2.42.60 [                                                                                                    | listorial de cambio                                                                                                    |
|------------------------------------------------|----------------------------------------------------------------------------------------------------|----------------------------------------------------------------------------------------------------|----------------------------------------------------------------------------------------------------|----------------------------------------------------------------------------------------------------|----------------------------------------------------------------------------------------------------|
| tema integrado de E                            | Gestión                                                                                                   |                                                                                                    |                                                                                                    | 20-16932481-7 - Veterinario A                                                                                                    | creditado Brucelos                                                                                                    |
| Janidad Animal                                 |                                                                                                    | Y CALIDAD ABROALIM                                                                                                    | e sentono<br>Intaria                                                                                                    |                                                                                                    | Cerrar sesió                                                                                                    |
| ultas o incor<br>22-7990 (#1<br>ientes relacio | nvenientes relacionados con los<br>.975), (011) 4121-5124, (011) :<br>onados con el SIGSA, comunicar      | PAGOS (SIGAD), comunica<br>154-022-7976 (#1974), (0<br>se con la mesa de ayuda o                                                                                                    | arse con: (011) 153-685-7529 (<br>11) 4121-5475 o por e-mail a :<br>de SIGSA REGIONAL con los telé                                                                                                    | #2095), (011) 4121-5000 Inter<br>sistemasigad@senasa.gob.ar. Po<br>ifonos que se encuentran al ingi                                                                                                    | no 6623, (011)<br>or consultas o<br>resar al sistema.                                                                                                    |
| yuda Vist                                      | a Bovinos                                                                                                 |                                                                                                    |                                                                                                    |                                                                                                    |                                                                                                    |
| e Unidad                                       | es Productivas                                                                                            |                                                                                                    |                                                                                                    |                                                                                                    |                                                                                                    |
|                                                |                                                                                                    |                                                                                                    |                                                                                                    |                                                                                                    |                                                                                                    |
| nspa                                           | 25-016-0-00813/01                                                                                         | Titular                                                                                                    |                                                                                                    |                                                                                                    | Buscar                                                                                                    |
| e estab.                                       |                                                                                                    | Cod. est                                                                                                    | ab 00.000.0.00000                                                                                                    | Mostrar dadas                                                                                                    | de baja 🔲                                                                                                    |
|                                                |                                                                                                    |                                                                                                    |                                                                                                    | Volver                                                                                                    | Buscar Limpia                                                                                                    |
|                                                | Titular                                                                                                   | CUIT                                                                                                    | Establecimiento                                                                                                    | Oficina                                                                                                    | Acciones<br>Seleccional                                                                                                    |
|                                                |                                                                                                    |                                                                                                    |                                                                                                    |                                                                                                    | A REAL PROPERTY AND A REAL PROPERTY AND A REAL |
|                                                | altas o incor<br>inida Anma<br>12-7990 (#1<br>intes relacion<br>yuda Vist<br>5 Unidad<br>18pa<br>e estab. | Iltas o inconvenientes relacionados con los<br>:2-7990 (#1975), (011) 4121-5124, (011)<br>intes relacionados con el SIGSA, comunicar<br>yuda Vista Bovinos<br>2 Unidades Productivas<br>Ispa<br>e estab. | mi hogrado de Gatón<br>midid Anmai<br>Jess o inconvenientes relacionados con los PAGOS (SIGAD), comunica<br>2-7990 (±1975), (011) 4121-5124, (011) 154-022-7976 (±1974), (0<br>intes relacionados con el SIGSA, comunicarse con la mesa de ayuda o<br>yuda Vista Bovinos<br>2 Unidades Productivas<br>Ispa Titular<br>e estab. Cod. esta | ma hoarndo de Gautón     melod Anmei     melod Anmeio     melod Anmeio     melod Anmeio     melod Anmeio     melod Anmeio     melod Anmeio     melod Anmeio     melod Anmeio     melod Anmeio     melod Anmeio     melod Anmeio     melod Anmeio     melod Anmeio     melod Anmeio     melod Anmeio     melod Anmeio     melod     melod     melod     me | Ide doction     mittagrado de Gautón     midad Anmei      Midad Anmei      Midad Anmei      |

Posteriormente, aparecerá una nueva pantalla titulada **"Nueva Solicitud de Vacunas Brucelosis"**, donde aparecerá el Renspa indicado. Allí se deberá completar el campo de **"Veterinario Responsable"** haciendo click en "**Bus-car**" e indicando el nombre del veterinario en cuestión.

| SIGS<br>Sistema Integrado de G<br>de Senided Animel                  | A                                                                                          | -                                                     | SENICO MACINAL DE SALIZÃO<br>SENICIO MACINAL DE SALIZÃO<br>Y ELICIÓN ARIOAL DE SALIZÃO            | Versión: 2.42.60 [Historial de cambios]<br>20-16932481-7 - Veterinario Acreditado Brucelosis<br>Cerrar sesión                                                                  |
|----------------------------------------------------------------------|--------------------------------------------------------------------------------------------|-------------------------------------------------------|---------------------------------------------------------------------------------------------------|----------------------------------------------------------------------------------------------------|
| Por consultas o incor<br>154-022-7990 (#19<br>inconvenientes relacio | venientes relacionados con l<br>975), (011) 4121-5124, (011<br>nados con el SIGSA, comunic | os PAGOS (SIGAD<br>) 154-022-7976<br>arse con la mesa | )), comunicarse con: (011) 153-<br>(#1974), (011) 4121-5475 o poi<br>de ayuda de SIGSA REGIONAL ( | 685-7529 (#2095), (011) 4121-5000 Interno 6623, (011)<br>r e-mail a sistemasigad@senasa.gob.ar. Por consultas o<br>con los teléfonos que se encuentran al ingresar al sistema. |
| Sanitario Ayuda Vista                                                | Bovinos                                                                                    |                                                       |                                                                                                   |                                                                                                    |
| Nueva Solicitud de                                                   | Vacunas Brucelosis                                                                         |                                                       |                                                                                                   |                                                                                                    |
|                                                                      |                                                                                            |                                                       |                                                                                                   |                                                                                                    |
| Unidad productiva                                                    | 20.018.0.00813/01                                                                          | Buscar                                                |                                                                                                   |                                                                                                    |
| Titular                                                              | PRETINE JURN JOSE                                                                          |                                                       |                                                                                                   |                                                                                                    |
| Establecimiento                                                      | SIN DENOMINACION                                                                           |                                                       |                                                                                                   |                                                                                                    |
| Veterinario responsat                                                | le                                                                                         |                                                       | Buscar                                                                                            |                                                                                                    |
| Cantidad Dosis                                                       |                                                                                            |                                                       | Veterinario r                                                                                     | esponsable                                                                                                    |
|                                                                      |                                                                                            |                                                       |                                                                                                   |                                                                                                    |
|                                                                      |                                                                                            |                                                       |                                                                                                   |                                                                                                    |

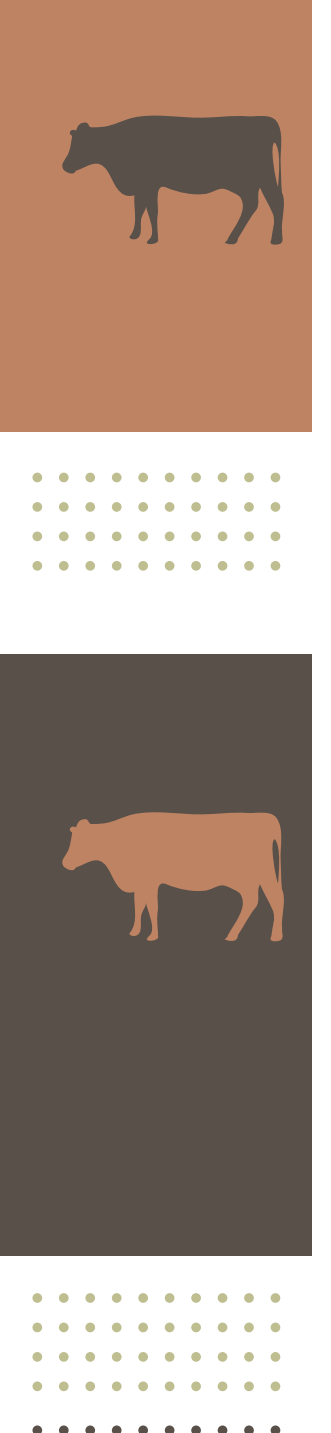

Debajo de la búsqueda, podrá observar el nombre del **veterinario acreditado** con su número de CUIT. Si los datos son correctos, indicar la opción **"Selec-**cionar".

|                        | SIG                                      | SΛ                                                                 | e senasa                                                                                                    | Versión: 2                                                                                          | 2.42.60 [Historial de cambios                                                    |
|------------------------|------------------------------------------|--------------------------------------------------------------------|----------------------------------------------------------------------------------------------------|----------------------------------------------------------------------------------------------------|----------------------------------------------------------------------------------|
|                        | Sistema Integra                          | do de Gestión                                                      |                                                                                                    | 20-16932481-7 - Vete                                                                                | rinario Acreditado Brucelosi                                                     |
| U                      | de Senidad Anir                          | nai                                                                | Y CAUDAD AGROALIMENTARIA                                                                                                    |                                                                                                    | Cerrar sesió                                                                     |
| Por c<br>154<br>inconv | onsultas o<br>1-022-7990<br>renientes re | inconvenientes rela<br>) (#1975), (011) 41<br>elacionados con el S | ionados con los PAGOS (SIGAD), comunicarse con: (011) 153-64<br>1-5124, (011) 154-022-7976 (#1974), (011) 4121-5475 o por<br>GSA, comunicarse con la mesa de ayuda de SIGSA REGIONAL c | 85-7529 (#2095), (011) 4121-50<br>e-mail a sistemasigad@senasa.<br>on los teléfonos que se encuentr | 000 Interno 6623, (011)<br>gob.ar. Por consultas o<br>an al ingresar al sistema. |
| Sanitario              | Ayuda                                    | Vista Bovinos                                                      |                                                                                                    |                                                                                                    |                                                                                  |
| istado                 | de per                                   | sonas                                                              |                                                                                                    |                                                                                                    |                                                                                  |
| Ra                     | zón Socia                                | 1                                                                  | CUIT                                                                                                    |                                                                                                    |                                                                                  |
|                        |                                          |                                                                    |                                                                                                    | Vol                                                                                                 | ver Buscar Limpia                                                                |
|                        |                                          |                                                                    | CUIT                                                                                                    | Número                                                                                              | Selecciones                                                                      |
| Nombre                 |                                          |                                                                    |                                                                                                    |                                                                                                    |                                                                                  |
| Nombre                 |                                          |                                                                    | 20-14932481-7                                                                                                    | 05                                                                                                  | 0                                                                                |

Luego, el sistema redirigirá a la pantalla de **"Nueva Solicitud de Vacunas Brucelosis"**, donde se observarán los datos de la **Unidad Productiva, Titular, Establecimiento, Veterinario Responsable**. En esta oportunidad, se tendrá que **agregar la cantidad de dosis** de vacuna requerida (considerando que es un requisito fundamental que coincida con el número de bovinos para vacunar). Luego de corroborar los datos, hacer clic en **"Registrar"**.

| SIGSA<br>Sistema Integrado de Gesti<br>de Senidied Animel                 | án                                                                                             |                                                               | enasa<br>Nacional de Sanidao<br>Agroaliventaria                                  | Versión: 2.42.62 [Historial de cambios]<br>20-16932481-7 - Veterinario Acreditado Brucelosis<br>Cerrar sesión                                                                  |
|---------------------------------------------------------------------------|------------------------------------------------------------------------------------------------|---------------------------------------------------------------|----------------------------------------------------------------------------------|----------------------------------------------------------------------------------------------------|
| Por consultas o inconve<br>154-022-7990 (#197<br>inconvenientes relaciona | nientes relacionados con los l<br>5), (011) 4121-5124, (011) 1<br>dos con el SIGSA, comunicars | PAGOS (SIGAD), co<br>54-022-7976 (#197<br>se con la mesa de a | municarse con: (011) 153-<br>'4), (011) 4121-5475 o po<br>yuda de SIGSA REGIONAL | 685-7529 (#2095), (011) 4121-5000 Interno 6623, (011)<br>r e-mail a sistemasigad@senasa.gob.ar. Por consultas o<br>con los teléfonos que se encuentran al ingresar al sistema. |
| anitario Ayuda Vista B<br>ueva Solicitud de \                             | ovinos<br>/acunas Brucelosis                                                                   |                                                               |                                                                                  |                                                                                                    |
| Unidad productiva                                                         | 25.018.0.0041762                                                                               | Buscar                                                        |                                                                                  |                                                                                                    |
| Titular                                                                   | MASSACESI MARIA XISE                                                                           |                                                               |                                                                                  |                                                                                                    |
| Establecimiento                                                           | SIN DENOMINACION                                                                               |                                                               |                                                                                  |                                                                                                    |
| Veterinario responsable                                                   | BENEDETTO XORGE ANTOR                                                                          | N80                                                           | Buscar                                                                           |                                                                                                    |
|                                                                           |                                                                                                |                                                               |                                                                                  |                                                                                                    |

*Es importante tener en cuenta previamente el stock de vacas del establecimiento antes de realizar la acción sanitaria.* 

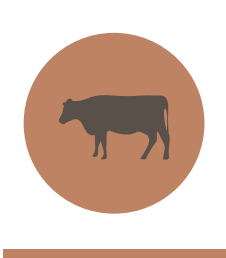

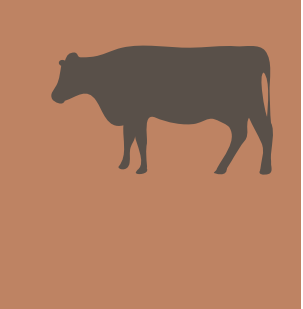

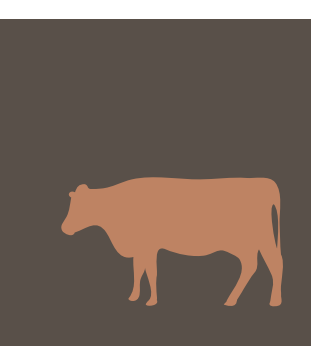

En la siguiente pantalla se observará que la solicitud emitida se encuentra en estado **"Pendiente"**.

| SIGS/                                                                    | A                                                                                    | = senasa                                                                                                    | Versión: 2.42.62 [Historial de cambio<br>20-16932481-7 - Veterinario Acreditado Brucelo                                                                                               |
|--------------------------------------------------------------------------|--------------------------------------------------------------------------------------|----------------------------------------------------------------------------------------------------|----------------------------------------------------------------------------------------------------|
| Sistema Integrado de Gest<br>de Sanided Animal                           | tión                                                                                 | SERVICIO NACIONAL DE SANICAD<br>Y CALIDAD AGROALIMENTARIA                                                                                 | Cerrar sesi                                                                                                    |
| Por consultas o inconv<br>154-022-7990 (#197<br>inconvenientes relacioni | enientes relacionados con<br>75), (011) 4121-5124, (01:<br>ados con el SIGSA, comuni | los PAGOS (SIGAD), comunicarse con: (011) 15<br>1) 154-022-7976 (#1974), (011) 4121-5475 o<br>carse con la mesa de ayuda de SIGSA REGIONA | 3-685-7529 (≠2095), (011) 4121-5000 Interno 6623, (011)<br>por e-mail a sistemasigad@senasa.gob.ar. Por consultas o<br>NL con los teléfonos que se encuentran al ingresar al sistema. |
| anitario Ayuda Vista I                                                   | Bovinos                                                                              |                                                                                                    |                                                                                                    |
| er Solicitud de Vac                                                      | cunas Brucelosis                                                                     |                                                                                                    |                                                                                                    |
|                                                                          |                                                                                      |                                                                                                    |                                                                                                    |
| Número de Solicitud                                                      | 0000 1002                                                                            |                                                                                                    |                                                                                                    |
| Fecha Solicitud                                                          | 14/11/2024                                                                           | Fecha Vencimiento                                                                                                    |                                                                                                    |
| Renspa                                                                   | 25.018.0.00417/02                                                                    | CUIT                                                                                                    |                                                                                                    |
| Razón Social                                                             | MASSACESI MARSA 325                                                                  | H.                                                                                                    |                                                                                                    |
| Establecimiento                                                          | SIN DENOMINACION                                                                     |                                                                                                    |                                                                                                    |
| Veterinario                                                              | BENEDETTO XORGE AN                                                                   | f0N80                                                                                                    | CUIT                                                                                                    |
| Estado                                                                   | Pendiente                                                                            |                                                                                                    |                                                                                                    |
| Dosis                                                                    | 10 Rer                                                                               | manente 10                                                                                                    |                                                                                                    |
|                                                                          |                                                                                      |                                                                                                    |                                                                                                    |
|                                                                          |                                                                                      |                                                                                                    | Is all integration                                                                                                    |
|                                                                          |                                                                                      |                                                                                                    | II al Listat                                                                                                    |

Para finalizar el proceso, el productor o titular del Renspa deberá **aceptar o rechazar la solicitud**.

#### Autorización de solicitud de uso de la vacuna brucelosis RB51 y Delta-PGM

Para autorizar la solicitud, el titular de la unidad productiva (UP) deberá acceder al <u>sitio web de ARCA</u> con su CUIT y clave fiscal, dirigirse a **"Mis Servicios"** y, posteriormente, ingresar al SIGSA.

| CUIT del u<br>Actua en l                                                                                                    |
|----------------------------------------------------------------------------------------------------|
| Seleccion                                                                                                    |
| Productor                                                                                                    |
| Seleccion                                                                                                    |
| SIGSA                                                                                                    |
| En este mismo acto, declaro ba<br>en vigencia en referencia a las<br>de animales, asumiendo que e<br>conllevará la revocación del us<br>las acciones administrativas y<br>Asimismo, declaro bajo jurame<br>SIGSA son verídicos bajo los |

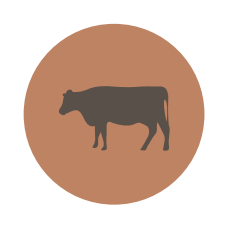

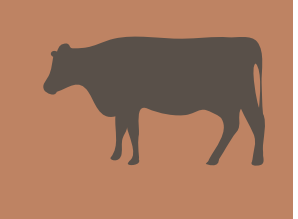

Al ingresar al SIGSA como productor agropecuario, dirigirse a la ventana "Sanitario", acceder a la opción "Brucelosis" e ingresar "Consultar solicitudes de vacunas".

|                                     | SIGS<br>Bistema Integrado de Ge<br>de Senided Animal  | A                                                   |                                           |                                       |                                                           | NAL DE SANIDAD<br>ALIMENTARIA          | а                           |                                 |                                                   | Version: <b>2.42.62</b> [Historial de<br>27-22<br>Productor Agr<br>Cer                        | cambios]<br>178604-7<br>opecuario<br>rar Sesiór |
|-------------------------------------|-------------------------------------------------------|-----------------------------------------------------|-------------------------------------------|---------------------------------------|-----------------------------------------------------------|----------------------------------------|-----------------------------|---------------------------------|---------------------------------------------------|-----------------------------------------------------------------------------------------------|-------------------------------------------------|
| VERSION T                           | ESTEO                                                 |                                                     |                                           |                                       |                                                           |                                        |                             |                                 |                                                   |                                                                                               |                                                 |
| Por consu<br>154-022<br>inconvenier | ltas o inconveni<br>-7990 (#1975)<br>htes relacionado | ientes relacion<br>, (011) 4121-!<br>os con el SIGS | ados con lo<br>5124, (011)<br>A, comunica | s PAGOS (<br>154-022-7<br>arse con la | SIGAD), comunica<br>1976 (#1974), (01<br>mesa de ayuda de | rse con: (0<br>1) 4121-5<br>e SIGSA RI | 11) 15<br>475 o p<br>EGIONA | 3-685-7<br>or e-ma<br>L con los | 529 (#2095),<br>ail a sistemasi<br>s teléfonos qu | (011) 4121-5000 Interno 662<br>gad@senasa.gob.ar. Por consi<br>e se encuentran al ingresar al | 3, (011)<br>ultas o<br>I sistema.               |
| Padrones                            | Movimientos                                           | Existencias                                         | Eventos                                   | Sanitario                             | Administración                                            | Configur                               | ación                       | Ayuda                           | Vista Boving                                      | 15                                                                                            |                                                 |
|                                     |                                                       |                                                     |                                           | Aftosa +                              |                                                           |                                        |                             |                                 |                                                   |                                                                                               |                                                 |
| MESA D                              | E AYUDA RE                                            | GIONAL PA                                           | RA LA ATE                                 |                                       |                                                           |                                        | Consu                       | ltar acta                       | 35                                                |                                                                                               |                                                 |
| A parti                             | del 9 de ago                                          | sto de 2021                                         | L, los usua                               | Consultar                             | vacunaciones de l                                         | unidad                                 | Consu                       | ltar acta                       | as patagonia                                      |                                                                                               |                                                 |
| • C.R Bu                            | enos Aires Nort                                       | e. Tel: (011) -                                     | 31467742,                                 | productiv                             | a                                                         |                                        |                             |                                 |                                                   | as                                                                                            |                                                 |
| • C.R Bu                            | enos Aires Sur.                                       | Tel: (011) - 4                                      | 4403144, m                                | nail: ayuda                           | basur@senasa.gol                                          | b.ar                                   |                             |                                 |                                                   |                                                                                               |                                                 |
| • C.R Ch                            | aco-Formosa. T                                        | Fel: (011) - 44                                     | 725287, ma                                | ail: ayudacl                          | hacofor@senasa.g                                          | ob.ar                                  |                             |                                 |                                                   |                                                                                               |                                                 |
| • C.R Có                            | rdoba. Tel: (01                                       | 1) - 44756213                                       | 8, mail: ayu                              | dacordoba(                            | @senasa.gob.ar                                            |                                        |                             |                                 |                                                   |                                                                                               |                                                 |
| • C.R Co                            | rrientes-Mision                                       | es. Tel: (011)                                      | - 44496513                                | , mail: ayu                           | idacormis@senasa                                          | .gob.ar                                |                             |                                 |                                                   |                                                                                               |                                                 |
| • C.R Cu                            | yo (Mendoza -                                         | San Juan - La                                       | Rioja): (01                               | 1) - 28991                            | 810, mail: ayudad                                         | uyo@sena                               | sa.gob                      | .ar                             |                                                   |                                                                                               |                                                 |
| • C.R En                            | tre Ríos, Tel: (0                                     | 11) - 4475803                                       | 38, mail: ay                              | udaentreri                            | os@senasa.gob.ar                                          |                                        |                             |                                 |                                                   |                                                                                               |                                                 |
| • C.R La                            | Pampa-San Lu                                          | is. Tel: (011) ·                                    | 44759159                                  | , mail: ayu                           | dalpsl@senasa.go                                          | b.ar                                   |                             |                                 |                                                   |                                                                                               |                                                 |
| • C.R. Me                           | tropolitano (C.                                       | Federal y alre                                      | dedores). T                               | el: (011) -                           | 44947284, mail:                                           | ayudameti                              | o@sen                       | asa.gob                         | ar                                                |                                                                                               |                                                 |

Al ingresar, se deberá indicar el Renspa para el cual se hizo la solicitud y hacer click en **"Buscar"**.

|                           | SIGS/<br>Sistema Integrado de Ges<br>de Sanidad Animal | <b>A</b><br>ttićn                                |                                       |                                            |                                                            | NAL DE SAVIDAD<br>NAL DE SAVIDAD                       |                                     |                                              | 27                                 | Versión: 2<br>-2217860               | 2.42.62 [His<br>4-7 - Produc                 | torial de<br>tor Agr<br>Cer        | cambios<br>opecuario<br>rar sesiór |
|---------------------------|--------------------------------------------------------|--------------------------------------------------|---------------------------------------|--------------------------------------------|------------------------------------------------------------|--------------------------------------------------------|-------------------------------------|----------------------------------------------|------------------------------------|--------------------------------------|----------------------------------------------|------------------------------------|------------------------------------|
| Por co<br>154-<br>inconve | nsultas o inconv<br>022-7990 (#19<br>nientes relacion  | renientes rela<br>75), (011) 41<br>ados con el S | cionados c<br>21-5124, (<br>IGSA, com | on los PAGO<br>011) 154-0:<br>unicarse cor | 95 (SIGAD), comur<br>22-7976 (#1974),<br>1 la mesa de ayud | nicarse con: (011<br>(011) 4121-547<br>la de SIGSA REG | .) 153-68<br>5 o por e<br>IONAL cor | 5-7529 (#2<br>-mail a siste<br>n los teléfor | 095), (01<br>emasigad<br>nos que s | 1) 4121-5<br>I@senasa.<br>e encuentr | 000 Interno<br>gob.ar. Por (<br>an al ingres | 6623, (i<br>consulta:<br>ar al sis | 011)<br>s o<br>tema.               |
| Padrones                  | Movimientos                                            | Existencias                                      | Eventos                               | Sanitario                                  | Administración                                             | Configuración                                          | Ayuda                               | Vista Bovi                                   | inos                               |                                      |                                              |                                    |                                    |
|                           |                                                        |                                                  |                                       |                                            |                                                            |                                                        |                                     |                                              |                                    |                                      |                                              |                                    |                                    |
| Número                    |                                                        |                                                  |                                       | Veterinario                                |                                                            |                                                        |                                     |                                              | Renspa                             | 2114                                 | Bu                                           | scar                               | )<br>Limpia                        |
| Número                    | 2                                                      |                                                  |                                       | Veterinario                                | 0                                                          |                                                        |                                     |                                              | Renspa                             | 20.21%                               | Bu                                           | scar                               | )<br>Limpiar                       |
| Número                    | 0                                                      |                                                  |                                       | Veterinario                                | 0                                                          |                                                        |                                     |                                              | Renspa                             | 21.7%                                | Bu                                           | scar                               | Limpiar                            |
| Número                    |                                                        |                                                  |                                       | Veterinario                                | )<br> <br>                                                 |                                                        |                                     |                                              | Renspa                             | 20.0%                                | Bu                                           | scar                               | )<br>Limpiar                       |

Posteriormente, se desplegará el siguiente listado que contempla las solicitudes realizadas para ese Renspa.

| Sister Contraction of the second second seco | terma Integrado de Ges<br>Senided Animal            | <b>A</b><br>ión                                 |                                        |                                                 |                                                    | NAL DE SANIDAD<br>NAL DE SANIDAD<br>NALIMENTARIA | 3                                              | Versić<br>27-2217                                                                 | in: 2.42.62 [Historial<br>8604-7 - Productor A<br>(                                  | de cambios<br>Agropecuari<br>Cerrar sesió |
|----------------------------------------------------------------------------------------------------|-----------------------------------------------------|-------------------------------------------------|----------------------------------------|-------------------------------------------------|----------------------------------------------------|--------------------------------------------------|------------------------------------------------|-----------------------------------------------------------------------------------|--------------------------------------------------------------------------------------|-------------------------------------------|
| Por con:<br>154-0<br>inconven                                                                                                    | sultas o inconv<br>22-7990 (#19)<br>ientes relacion | enientes rela<br>'5), (011) 41<br>ados con el S | cionados co<br>21-5124, (<br>IGSA, com | on los PAGOS<br>011) 154-022<br>unicarse con li | (SIGAD), comur<br>-7976 (#1974),<br>a mesa de ayud | nicarse con:<br>(011) 4121-<br>la de SIGSA       | (011) 153-685<br>5475 o por e-<br>REGIONAL con | -7529 (#2095), (011) 412<br>mail a sistemasigad@sena<br>los teléfonos que se encu | 1-5000 Interno 6623<br>asa.gob.ar. Por consu<br>entran al ingresar al                | 3, (011)<br>Itas o<br>sistema.            |
| adrones                                                                                                    | Movimientos                                         | Existencias                                     | Eventos                                | Sanitario                                       | Administración                                     | Configurad                                       | ión Ayuda                                      | Vista Bovinos                                                                     |                                                                                      |                                           |
| Número                                                                                                    |                                                     |                                                 |                                        | Veterinario                                     |                                                    |                                                  |                                                | Renspa                                                                            | 118.3.35417452                                                                       |                                           |
| Número                                                                                                    |                                                     |                                                 |                                        | Veterinario                                     |                                                    |                                                  |                                                | Renspa                                                                            | Buscar                                                                               | Limpian                                   |
| Número<br>Número                                                                                                    | Renspa                                              | Vet                                             | terinario                              | Veterinario                                     |                                                    | Dosis                                            | Remanente                                      | Renspa                                                                            | Buscar<br>Fecha<br>solicitud                                                         | Limpian                                   |
| Número<br>Número                                                                                                    | Renspa                                              | Ve                                              | terinario                              | Veterinario                                     |                                                    | Dosis<br>10                                      | Remanente<br>10                                | Renspa<br>Estado<br>Pendiente                                                     | Buscar<br>Buscar<br>Fecha<br>solicitud<br>14/11/2024                                 | Limpia<br>Accione                         |
| Número<br>Número                                                                                                    | Renspa                                              | Vet                                             | terinario                              | Veterinario                                     |                                                    | Dosis 10 10                                      | <b>Remanente</b><br>10<br>10                   | Renspa                                                                            | Buscar           Buscar           idiation           14/11/2024           14/11/2024 | Limpia<br>Accione                         |

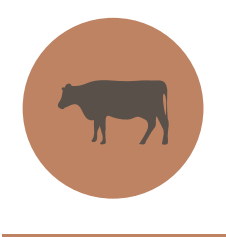

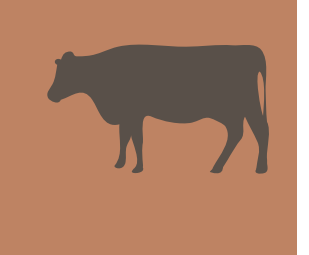

Allí podrá observar el número de solicitud, el Renspa, quién fue el veterinario solicitante, la cantidad de dosis solicitadas, el estado **Pendiente**, la fecha de la solicitud y la pestaña de **Acciones**.

En esta última pantalla se deberá acceder en el ícono opara visualizar el detalle de la solicitud pendiente. Al acceder al detalle, la siguiente pantalla brinda los datos: número de solicitud, fecha de solicitud, datos completos de la UP, nombre del veterinario y cantidad de dosis solicitadas.

|                           | SIGS/<br>Sistema Integrado de Ges<br>de Senided Animel | <b>A</b><br>ttićn                                |                                          |                                           | SERVICIO NACIO<br>Y CALIDAD ASRO                           | <b>NASA</b>                                          |                                    |                                                          | Versión: <b>2.42.6</b> .<br>27-22178604-7 - P                      | 2 [Historial de cambios<br>Productor Agropecuario<br>Cerrar sesión |
|---------------------------|--------------------------------------------------------|--------------------------------------------------|------------------------------------------|-------------------------------------------|------------------------------------------------------------|------------------------------------------------------|------------------------------------|----------------------------------------------------------|--------------------------------------------------------------------|--------------------------------------------------------------------|
| Por co<br>154-<br>inconve | nsultas o inconv<br>022-7990 (#19<br>mientes relacion  | renientes rela<br>75), (011) 41<br>ados con el S | cionados co<br>21-5124, (I<br>IGSA, comu | in los PAGC<br>(11) 154-0<br>(nicarse cor | 05 (SIGAD), comur<br>22-7976 (#1974),<br>n la mesa de ayud | icarse con: (011<br>(011) 4121-547<br>a de SIGSA REG | ) 153-68<br>5 o por e<br>IONAL cor | 5-7529 (#2095),<br>-mail a sistemas<br>n los teléfonos q | (011) 4121-5000 In<br>sigad@senasa.gob.ar<br>ue se encuentran al i | terno 6623, (011)<br>. Por consultas o<br>ngresar al sistema.      |
| Padrones                  | Movimientos                                            | Existencias                                      | Eventos                                  | Sanitario                                 | Administración                                             | Configuración                                        | Ayuda                              | Vista Bovinos                                            |                                                                    |                                                                    |
| /er Solic                 | citud de Va                                            | cunas Bru                                        | celosis                                  |                                           |                                                            |                                                      |                                    |                                                          |                                                                    |                                                                    |
| Número                    | o de Solicitud                                         | 00001002                                         | 1                                        |                                           |                                                            |                                                      |                                    |                                                          |                                                                    |                                                                    |
| Fech                      | a Solicitud                                            | 14/11/26                                         | 24                                       | F                                         | echa Vencimient                                            | D                                                    |                                    |                                                          |                                                                    |                                                                    |
| R                         | lenspa                                                 | 20.018.0                                         | 00417/02                                 |                                           | CUIT                                                       | 27-2217                                              | 8604-7                             |                                                          |                                                                    |                                                                    |
| Raz                       | ón Social                                              | MASSACE                                          | E MONFER I                               | OSE                                       |                                                            |                                                      |                                    |                                                          |                                                                    |                                                                    |
| Estab                     | plecimiento                                            | SIN DENO                                         | MINACION                                 | 1                                         |                                                            |                                                      |                                    |                                                          |                                                                    |                                                                    |
| Vet                       | terinario                                              | BENEDETT                                         | D XORGE                                  | en/cnec                                   |                                                            |                                                      |                                    |                                                          | CUIT                                                               | 20-18932481-7                                                      |
| E                         | Estado                                                 | Pendiente                                        | 2                                        |                                           |                                                            |                                                      |                                    |                                                          |                                                                    |                                                                    |
|                           | Dosis                                                  | 10                                               | F                                        | Remanent                                  | e 10                                                       |                                                      |                                    |                                                          |                                                                    |                                                                    |
|                           |                                                        |                                                  |                                          |                                           |                                                            |                                                      |                                    |                                                          |                                                                    |                                                                    |
|                           |                                                        |                                                  |                                          |                                           |                                                            |                                                      |                                    | Ir al Listado                                            | Rechazar Solicitud                                                 | Autorizar Solicitud                                                |

Al describir el estado como Pendiente, el productor deberá autorizar o rechazar la solicitud.

| Intogrado de Gestión<br>ted Animei |                             |                           |               | 27-2217  | 78604-7 - Produc                     |
|------------------------------------|-----------------------------|---------------------------|---------------|----------|--------------------------------------|
| uas o inconveni                    | Confirmación                |                           |               | ×        | -5000 Interno                        |
| : -7990 (#1975)<br>tes relacionado | . (0<br>¿Desea autorizar la | a solicitud de vacunas de | Brucelosis?   |          | sa.gob.ar. Por i<br>intran al ingres |
| d de Vacu                          | iste                        |                           | Continua      | Cancelar |                                      |
| e Solicitud 0                      | 00001001                    |                           |               |          |                                      |
| licitud 1                          | 14/11/2024                  |                           |               |          |                                      |
| pa 2                               | 20.018.0.00417/02           | CUIT                      | 27-22178604-7 |          |                                      |

Al autorizar la solicitud, el sistema realiza el cambio de "Pendiente" a "Autorizado por el productor" y permite emitir la Constancia de uso de vacunación estratégica de brucelosis, la cual autoriza a la compra de las dosis de vacuna y tiene una fecha de límite de uso para ser utilizada.

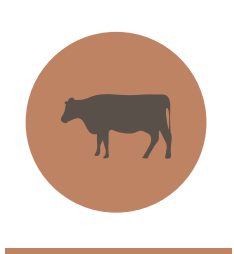

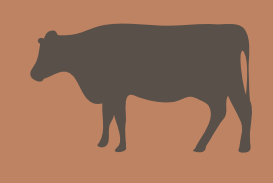

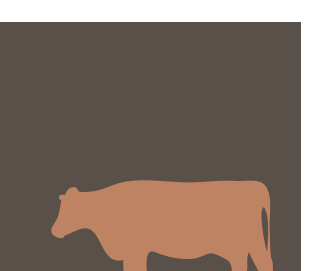

.

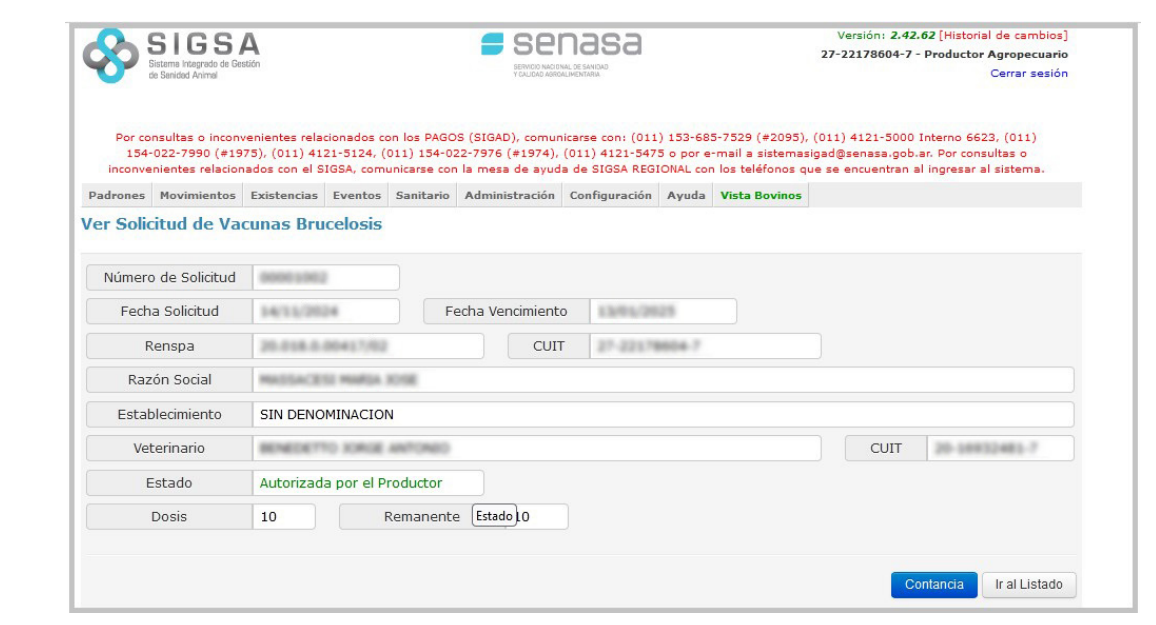

La autorización de uso de las vacunas tiene una fecha de vencimiento de 60 días luego de la fecha de solicitud.

#### Consulta del veterinario acreditado

Luego de la autorización realizada por el productor o titular del Renspa, el veterinario acreditado podrá consultar el estado de su solicitud. Para ello, deberá acceder al SIGSA, ingresar a la ventana **"Sanitario"**, luego a **"Bruce-losis +"** y seleccionar **"Consultar Solicitudes Vacunas"**.

| Por consu<br>154-02<br>inconvenie | ultas o incor<br>2-7990 (#1<br>entes relacio | ovenientes relac<br>975), (011) 412<br>nados con el SI | ionados con los PAGOS (SIGAD), comu<br>1-5124, (011) 154-022-7976 (#1974)<br>GSA, comunicarse con la mesa de ayu | inicarse con: (011) 153-685-7529 (#2095), (011) 4121-5000 Interno 6623, (011)<br>, (011) 4121-5475 o por e-mail a sistemasigad@senasa.gob.ar. Por consultas o<br>da de SIGSA REGIONAL con los teléfonos que se encuentran al ingresar al sistema |
|-----------------------------------|----------------------------------------------|--------------------------------------------------------|----------------------------------------------------------------------------------------------------|----------------------------------------------------------------------------------------------------|
|                                   | Ayuda N                                      | /ista Bovinos                                          |                                                                                                    |                                                                                                    |
| Aftosa +                          |                                              |                                                        |                                                                                                    |                                                                                                    |
|                                   |                                              |                                                        | Consultar actas                                                                                                  | IÓN Y OFICINA LOCAL                                                                                                    |
| Certificaci                       | iones Sanita                                 | irias +                                                | Consultar actas patagonia                                                                                        | arse con:                                                                                                    |
| • C.R BI                          | uenos Aires                                  | Norte. Tel: (011                                       | Nueva serología                                                                                                  | asa.gob.ar                                                                                                    |
| • C.R BI                          | uenos Aires                                  | Sur. Tel: (011)                                        | Consultar serologías                                                                                             | gob.ar                                                                                                    |
| • C.R Cl                          | haco-Formo                                   | sa. Tel: (011) -                                       | Consultar constancias de retiro                                                                                  | a.gob.ar                                                                                                    |
| • C.R C                           | órdoba. Tel                                  | (011) - 447562                                         | Nuevo Plan de Saneamiento                                                                                        |                                                                                                    |
| • C.R C                           | orrientes-Mi                                 | siones. Tel: (01                                       | <sup>1</sup> Consultar Planes de Saneamiento                                                                     | asa.gob.ar                                                                                                    |
| • C.R CI                          | uyo (Mendo                                   | za - San Juan -                                        | l Nueva Solicitud Vacunas                                                                                        | Jacuyo@senasa.gob.ar                                                                                                    |
| • C.R Er                          | ntre Ríos. Te                                | el: (011) - 4475                                       | <sup>8</sup> Consultar Solicitudes Vacunas                                                                       | •ar                                                                                                    |
| • C.R La                          | a Pampa-Sa                                   | n Luis. Tel: (01:                                      | 1) - 44759159, mail: ayudalpsl@senas                                                                             | sa.gob.ar                                                                                                    |
| • C.R M                           | etropolitanc                                 | (C. Federal y a                                        | lrededores). Tel: (011) - 44947284, m                                                                            | nail: ayudametro@senasa.gob.ar                                                                                                    |
| • C.R NO                          | OA Norte (S                                  | alta-Jujuy). Tel:                                      | (011) - 46736523, mail: ayudanoano                                                                               | rte@senasa.gob.ar                                                                                                    |
| • C.R NO                          | OA Sur (Cat                                  | amarca-Sgo del                                         | Estero-Tucumán) Tel: (011) - 4889174                                                                             | 47, mail: ayudanoasur@senasa.gob.ar                                                                                                    |
| • C.R Pa                          | atagonia No                                  | rte (Rio Negro-N                                       | leuquén). Tel: (011) - 49475090, mail                                                                            | : ayudapatnorte@senasa.gob.ar                                                                                                    |
| • C.R Pa                          | atagonia Su                                  | r (Chubut-Sta. C                                       | Cruz-T. del Fuego) Tel:(011) - 4915378                                                                           | 31, mail: ayudapatsur@senasa.gob.ar                                                                                                    |
|                                   |                                              |                                                        |                                                                                                    |                                                                                                    |

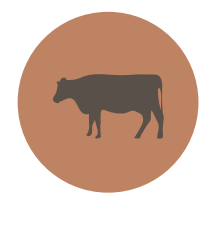

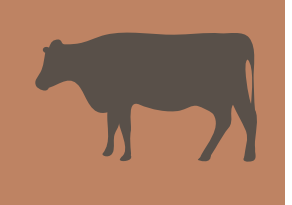

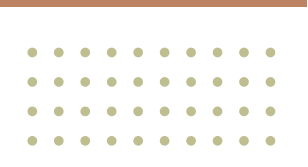

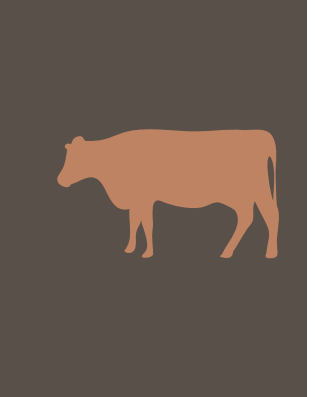

Allí deberá indicar el número de Renspa del establecimiento involucrado en la gestión y hacer clic en **"Buscar"**. Luego, se podrá visualizar el listado de solicitudes de vacunas de brucelosis generadas por el veterinario acreditado al Renspa seleccionado.

| SI C<br>Sistema Integ<br>de Sanidad An | SSA<br>rado de Gestión<br>imal                           | 1                                                                                                    | Senasa<br>Servicio NACIONAL DE SANIDAD<br>Y CALIDAD AGROALIMENTARIA          | Э                                                                                                    | Versid<br>20-16932481-7 - 1                                                                                                    | ón: 2.42.62 [Historial o<br>Veterinario Acreditad                                                                                                    | de cambio:<br>o Brucelos<br>errar sesió                                                                                                    |
|----------------------------------------|----------------------------------------------------------|----------------------------------------------------------------------------------------------------|------------------------------------------------------------------------------|----------------------------------------------------------------------------------------------------|----------------------------------------------------------------------------------------------------|----------------------------------------------------------------------------------------------------|----------------------------------------------------------------------------------------------------|
| onsultas o<br>-022-799                 | o inconvenientes<br>10 (#1975), (011<br>relacionados cor | relacionados con los PAGOS (SI<br>1) 4121-5124, (011) 154-022-79<br>el SIGSA, comunicarse con la m                                                          | (GAD), comunicarse con:<br>976 (#1974), (011) 4121<br>1953 de avuda de SIGSA | (011) 153-685-<br>-5475 o por e-r<br>REGIONAL con                                                                                                    | 7529 (#2095), (011) 412<br>nail a sistemasigad@sen:<br>ios teléfonos que se encu                                                                                                    | 21-5000 Interno 6623,<br>asa.gob.ar. Por consul<br>entran al ingresar al s                                                                                                    | (011)<br>tas o                                                                                                    |
| Ayuda                                  | Vista Bovinos                                            |                                                                                                    |                                                                              |                                                                                                    |                                                                                                    |                                                                                                    |                                                                                                    |
| de sol                                 | icitudes de                                              | vacunas de Brucelosis                                                                                                    |                                                                              |                                                                                                    |                                                                                                    |                                                                                                    |                                                                                                    |
|                                        |                                                          |                                                                                                    |                                                                              |                                                                                                    |                                                                                                    |                                                                                                    |                                                                                                    |
| o 🗌                                    |                                                          | Veterinario                                                                                                    |                                                                              |                                                                                                    | Renspa                                                                                                    | 118.3.05417402                                                                                                    |                                                                                                    |
|                                        |                                                          |                                                                                                    |                                                                              |                                                                                                    |                                                                                                    |                                                                                                    |                                                                                                    |
|                                        |                                                          |                                                                                                    |                                                                              |                                                                                                    |                                                                                                    | Buscar                                                                                                    | Limpi                                                                                                    |
|                                        |                                                          |                                                                                                    |                                                                              |                                                                                                    |                                                                                                    | in and the second                                                                                                    |                                                                                                    |
| Rens                                   | pa                                                       | Veterinario                                                                                                    | Dosis                                                                        | Remanente                                                                                                    | Estado                                                                                                    | Fecha<br>solicitud                                                                                                    | Accion                                                                                                    |
|                                        | 4.1.03417103                                             | 80408770 JORGE MITCHED -<br>20-18702461 7                                                                                                    | 10                                                                           | 10                                                                                                    | Pendiente                                                                                                    | 14/11/2024                                                                                                    | ۲                                                                                                    |
|                                        |                                                          |                                                                                                    |                                                                              |                                                                                                    |                                                                                                    |                                                                                                    |                                                                                                    |
|                                        | A.1.0041710                                              | BENEDICTED JOHNE ANTONIO -<br>20-188320482-7                                                                                                    | 10                                                                           | 10                                                                                                    | Pendiente                                                                                                    | 14/11/2024                                                                                                    | ۲                                                                                                    |
|                                        | SILE SILE SILE SILE SILE SILE SILE SILE                  | SIGSA<br>Sistem Fagredo de Gestón<br>as Bandod Annee<br>-022-7990 (±1975), (011<br>mientes relacionados cor<br>Ayuda Vista Bovinos<br>de solicitudes de<br> | SILGESA<br>Sitema Renspa                                                     | Standa Anima       Veterinario         nsultas o inconvenientes relacionados con los PAGOS (SIGAD), comunicarse con:         -022-7990 (#1975), (011) 4121-5124, (011) 154-022-7976 (#1974), (011) 4121-         Indextes relacionados con el SIGSA, comunicarse con la mesa de ayuda de SIGSA         Ayuda       Vista Bovinos         de solicitudes de vacunas de Brucelosis         o       Veterinario         1       10 | Status Figure de Gastion         Insultas o inconvenientes relacionados con los PAGOS (SIGAD), comunicarse con: (011) 153-685-022-7990 (#1975), (011) 4121-5124, (011) 154-022-7976 (#1974), (011) 4121-5475 o por e-r         Insultas o inconvenientes relacionados con los PAGOS (SIGAD), comunicarse con: (011) 153-685-022-7990 (#1975), (011) 4121-5124, (011) 154-022-7976 (#1974), (011) 4121-5475 o por e-r         Ayuda Vista Bovinos         de solicitudes de vacunas de Brucelosis         Veterinario         Veterinario         10 | Single Anground & Genetion       Single Single Anground & Genetion       20-16932481-7 - 1         Insultas o inconvenientes relacionados con los PAGOS (SIGAD), comunicarse con: (011) 153-685-7529 (#2095), (011) 4121-59290 (#1975), (011) 4121-5975 (#1974), (011) 4121-5475 o por e-mail a sistemasigad@sentintentes relacionados con el SIGSA, comunicarse con la mesa de ayuda de SIGSA REGIONAL con los teléfonos que se encu         Ayuda       Vista Bovinos         de solicitudes de vacunas de Brucelosis         v       Veterinario         Renspa       Veterinario         10       10         10       10 | Single Arease       Description de Geneto       20-16932491-7 - Veterinario Acceditad         Description de Geneto       20-16932491-7 - Veterinario Acceditad       20-16932491-7 - Veterinario Acceditad         Insultas o inconvenientes relacionados con los PAGOS (SIGAD), comunicarse con: (011) 153-685-7529 (#2095), (011) 4121-5000 Interno 6623.       -022-7990 (#1973), (011) 4121-5124, (011) 154-022-7976 (#1974), (011) 4121-5475 o por e-mail a sistemasigad@senasa.gob.ar. Por consulinientes relacionados con el SIGSA, comunicarse con la mesa de ayuda de SIGSA REGIONAL con los teléfonos que se encuentran al ingresar al sistemasigad@senasa.gob.ar. Por consulinientes relacionados con el SIGSA, comunicarse con la mesa de ayuda de SIGSA REGIONAL con los teléfonos que se encuentran al ingresar al sistemasigad@senasa.gob.ar. Por consulinientes relacionados con el SIGSA, comunicarse con la mesa de ayuda de SIGSA REGIONAL con los teléfonos que se encuentran al ingresar al sistemasigad@senasa.gob.ar. Por consulinientes relacionados con el SIGSA, comunicarse con la mesa de ayuda de SIGSA REGIONAL con los teléfonos que se encuentran al ingresar al sistemasigad@senasa.gob.ar. Por consulinientes relacionados con el SIGSA, comunicarse con la mesa de ayuda de SIGSA REGIONAL con los teléfonos que se encuentran al ingresar al sistemasigad@senasa.gob.ar. Por consulinientes relacionados con el SIGSA registrationados con el SIGSA registratinados con el SIGSA registrationados con el SIGSA regist |

El productor deberá autorizar aquellas solicitudes que continúen en estado **"Pendiente"**. Las que figuren como **"Autorizada por el Productor"** ya se encuentran listas para obtener la **Constancia**. A través del ícono **o** del panel **"Acciones"**, se abrirá la siguiente pestaña:

|                          | SIG<br>Sistema Integr<br>de Sanided Ani | SA<br>ado de Gestión<br>mal       |                                    |                                   |                                     |                                         | SERVICIO NACIONAL DE<br>Y CALIDAD ASROALIJAEN              | asa<br>Santao                                                            | 20-1693248                                                      | Versión: 2.42.<br>1-7 - Veterina                  | 62 [Historial de cambios]<br>rio Acreditado Brucelosis<br>Cerrar sesión |
|--------------------------|-----------------------------------------|-----------------------------------|------------------------------------|-----------------------------------|-------------------------------------|-----------------------------------------|------------------------------------------------------------|--------------------------------------------------------------------------|-----------------------------------------------------------------|---------------------------------------------------|-------------------------------------------------------------------------|
| Por co<br>154<br>inconve | nsultas o<br>-022-799<br>enientes r     | inconver<br>0 (#1975<br>elacionad | nientes r<br>), (011)<br>los con ( | elacionad<br>4121-51<br>el SIGSA, | los con lo<br>24, (011)<br>comunica | s PAGOS (\$<br>154-022-7<br>irse con la | SIGAD), comunicar<br>1976 (#1974), (01<br>mesa de ayuda de | se con: (011) 153-685-<br>1) 4121-5475 o por e-m<br>e SIGSA REGIONAL con | 7529 (#2095), (01<br>nail a sistemasigad<br>os teléfonos que se | 1) 4121-5000 :<br>@senasa.gob.a<br>e encuentran a | Interno 6623, (011)<br>ar. Por consultas o<br>l ingresar al sistema.    |
| Sanitario                | Ayuda                                   | Vista Bo                          | vinos                              |                                   |                                     |                                         |                                                            |                                                                          |                                                                 |                                                   |                                                                         |
| Ver Solie                | citud d                                 | e Vacu                            | inas B                             | rucelo                            | sis                                 |                                         |                                                            |                                                                          |                                                                 |                                                   |                                                                         |
|                          |                                         |                                   |                                    |                                   |                                     |                                         |                                                            |                                                                          |                                                                 |                                                   |                                                                         |
| Númer                    | o de Soli                               | citud                             | 00001                              | 801                               |                                     |                                         |                                                            |                                                                          |                                                                 |                                                   |                                                                         |
| Fech                     | a Soliciti                              | ud                                | 14/11/                             | 2024                              |                                     | Fech                                    | a Vencimiento                                              | 13/01/2025                                                               |                                                                 |                                                   |                                                                         |
| F                        | Renspa                                  |                                   | 20.014                             | 0.0041                            | 1/62                                |                                         | CUIT                                                       | 27-22178604-7                                                            |                                                                 |                                                   |                                                                         |
| Raz                      | tón Socia                               | al                                | MADSA                              | CESI MA                           | FGA 3058                            |                                         |                                                            |                                                                          |                                                                 |                                                   |                                                                         |
| Estal                    | olecimier                               | nto                               | SIN DE                             | NOMINA                            | CION                                |                                         |                                                            |                                                                          |                                                                 |                                                   |                                                                         |
| Ve                       | terinario                               |                                   | RENED                              | етто ко                           | NGE AND                             | 0980                                    |                                                            |                                                                          |                                                                 | CUIT                                              | 20-10932481-7                                                           |
| E                        | Estado                                  |                                   | Autoriz                            | ada por                           | el Produ                            | ictor                                   |                                                            |                                                                          |                                                                 |                                                   |                                                                         |
|                          | Dosis                                   |                                   | 20                                 |                                   | Rem                                 | anente                                  | 20                                                         |                                                                          |                                                                 |                                                   |                                                                         |
|                          |                                         |                                   |                                    |                                   |                                     |                                         |                                                            |                                                                          |                                                                 |                                                   |                                                                         |
|                          |                                         |                                   |                                    |                                   |                                     |                                         |                                                            |                                                                          |                                                                 | -                                                 |                                                                         |
|                          |                                         |                                   |                                    |                                   |                                     |                                         |                                                            |                                                                          |                                                                 | Co                                                | Ir al Listado                                                           |

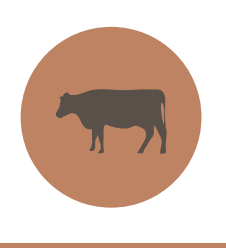

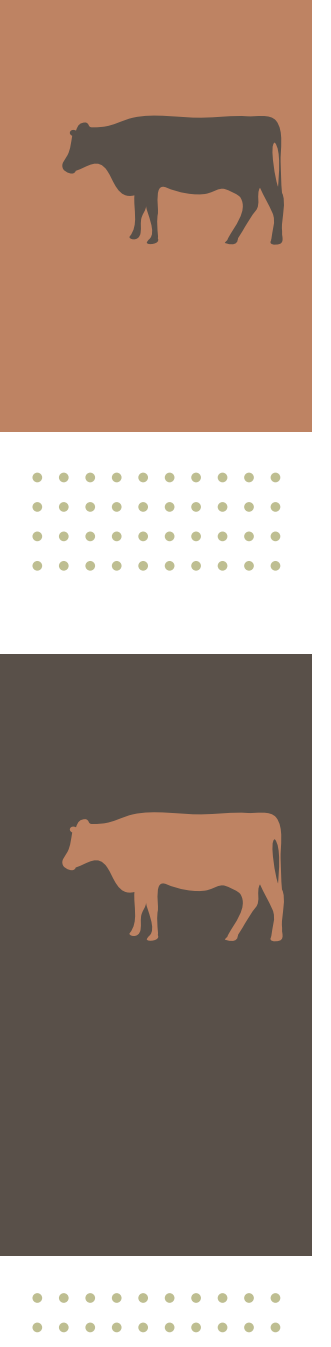

En la opción **"Constancia"**, el usuario podrá generar el documento e imprimirlo.

| CERTIFICADO DE USO DE VACI                                                        | UNACIÓN ESTRATÉGICA DE                                                                              | Destino              |        |
|-----------------------------------------------------------------------------------|----------------------------------------------------------------------------------------------------|----------------------|--------|
| De acuerdo a la información consignada por el vel<br>el RENSPA es encuentra autor | rinario acreditado CUIT , para<br>Izado a la compra de (20) dosis para realizar<br>GINACA NOCTINOTA | ♦ \\172.26.160.60\Le | exma 🗸 |
| Número de autorización:                                                           |                                                                                                    |                      |        |
| Fecha de vencimiento: 13/01/2025                                                  |                                                                                                    | Copias               |        |
| Fecha limite de uso: 14/03/2025                                                   |                                                                                                    | 1                    |        |
|                                                                                   |                                                                                                    | Orientación          |        |
|                                                                                   |                                                                                                    | 🗋 Normal 🗅 Apais     | ada    |
|                                                                                   |                                                                                                    | Páginas              |        |
|                                                                                   |                                                                                                    | Todas                | ~      |
|                                                                                   |                                                                                                    | Modo color           |        |
|                                                                                   |                                                                                                    | Blanco y negro       | ~      |
|                                                                                   |                                                                                                    | Menos opciones       |        |
|                                                                                   |                                                                                                    | Tamaño de papel      |        |
|                                                                                   |                                                                                                    | Centr                |        |

#### CERTIFICADO DE USO DE VACUNACIÓN ESTRATÉGICA DE BRUCELOSIS

De acuerdo a la información consignada por el veterinario acreditado CUIT, para el RENSPA se encuentra autorizado a la compra de (10) dosis para realizar la vacunación estratégica antibrucelica. Resolución SENASA N°957/2024.

Número de autorización:

Fecha de vencimiento: 13/01/2025

Fecha limite de uso: 14/03/2025

*Con este certificado de uso puede dirigirse a cualquier centro distribuidor de la vacuna para realizar la compra, la cual será solicitada por el vendedor.* 

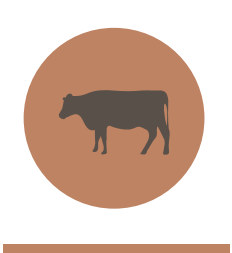

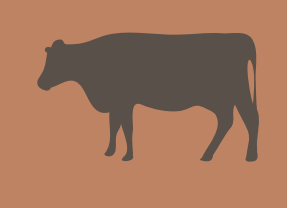

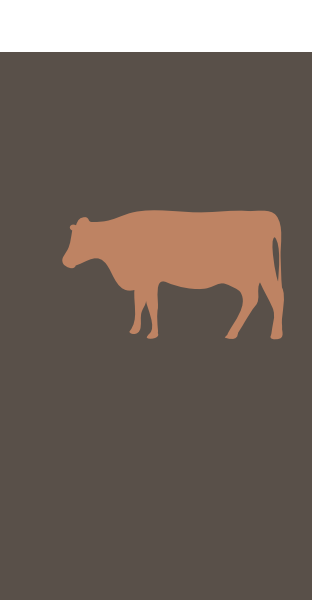

| <b>Motivos</b> | de | rechazo | de | la | solicitud | de | vacuna |
|----------------|----|---------|----|----|-----------|----|--------|
|----------------|----|---------|----|----|-----------|----|--------|

Al momento de ingresar el Renspa de una UP en una nueva solicitud, se deberá colocar el nombre del veterinario responsable y la cantidad de dosis requeridas. Luego, el solicitante deberá hacer clic en **"Registrar"**.

| Sistema Integr<br>le Sanidad An   | BSA<br>rado de Gestión<br>limel                                     |                                                                                                    | Second Second                                                                                                    |                                                                                                    | Versión: 2.42.60 [Historial de camblos]<br>20-16932481-7 - Veterinario Acreditado Brucelosis<br>Cerrar sesión                                                                                                    |
|-----------------------------------|---------------------------------------------------------------------|----------------------------------------------------------------------------------------------------|----------------------------------------------------------------------------------------------------|----------------------------------------------------------------------------------------------------|----------------------------------------------------------------------------------------------------|
| nsultas o<br>022-799<br>nientes i | o inconven<br>10 (#1975)<br>relacionad                              | ientes relacionados con<br>), (011) 4121-5124, (01<br>os con el SIGSA, comun                                                                                                    | los PAGOS (SIGAD),<br>1) 154-022-7976 (#<br>icarse con la mesa d                                                                                                    | comunicarse con: (011) 153-<br>1974), (011) 4121-5475 o po<br>e ayuda de SIGSA REGIONAL                                                                                                    | 685-7529 (#2095), (011) 4121-5000 Interno 6623, (011)<br>r e-mail a sistemasigad@senasa.gob.ar. Por consultas o<br>con los teléfonos que se encuentran al ingresar al sistema.                                                                                                    |
| Ayuda                             | Vista Bo                                                            | vinos                                                                                                    |                                                                                                    |                                                                                                    |                                                                                                    |
| olicitu                           | d de Va                                                             | acunas Brucelosi                                                                                                    | 5                                                                                                    |                                                                                                    |                                                                                                    |
| Iproduv                           | ativa                                                               | No. or one of the other thanks                                                                                                    | Ruccar                                                                                                    |                                                                                                    |                                                                                                    |
| produc                            | p                                                                   | Presione enter luego de esc                                                                                                    | ribir el código.                                                                                                    |                                                                                                    |                                                                                                    |
| rio resp                          | onsable                                                             |                                                                                                    |                                                                                                    | Buscar                                                                                                    |                                                                                                    |
| idad Do                           | sis                                                                 |                                                                                                    |                                                                                                    |                                                                                                    |                                                                                                    |
|                                   |                                                                     |                                                                                                    |                                                                                                    |                                                                                                    |                                                                                                    |
|                                   |                                                                     |                                                                                                    |                                                                                                    |                                                                                                    | Volver Registrar                                                                                                    |
|                                   |                                                                     |                                                                                                    |                                                                                                    |                                                                                                    | Volver                                                                                                    |
|                                   | e Bandod Ar<br>obz-799<br>Ayuda<br>olicitur<br>I produce<br>io resp | SIGSA<br>itama itagrado de Genidio<br>e Sandad Avmei<br>sultas o Inconven<br>022-7990 (+1975)<br>nientes relacionad<br>Ayuda Vista Bo<br>olicitud de Va<br>olicitud de Va<br>rio responsable<br>idad Dosis | BIGSA<br>istama transporte de Gestión<br>e Banidad Animal<br>nsultas o inconvenientes relacionados con<br>022-7990 (#1975), (011) 4121-5124, (01)<br>nientes relacionados con el SIGSA, comun<br>Ayuda Vista Bovinos<br>olicitud de Vacunas Brucelosi:<br>d productiva<br>Presione enter luego de esc<br>rio responsable<br>idad Dosis | SIGSA iterma tragmod de Gentión iterma tragmod de Gentión is gended Annes   sultas o inconvenientes relacionados con los PAGOS (SIGAD), 022-7990 (+1975), (011) 4121-5124, (011) 154-022-7976 (+ nientes relacionados con el SIGSA, comunicarse con la mesa d Ayuda Vista Bovinos  olicitud de Vacunas Brucelosis  i productiva  presione enter luego de escribir el código.  rio responsable  idad Dosis | Bandod Anno      Bandod Anno      Bandod Anno      Bandod Anno      Bandod Anno      Bandod Anno      Bandod Anno      Bandod Anno      Bandod Anno      Bandod Anno      Bandod Anno      Bandod Anno      Bandod      Buscar      Presione enter luego de escribir el código.      for responsable      Buscar      Buscar      Bus |

Si el sistema **rechaza la solicitud**, significa que la UP no cumple con la totalidad de las condiciones que debe reunir para su aprobación:

- Que sea "caso" de brucelosis.
- Que se encuentre registrada una serología en los últimos 6 meses y que tenga registro de vacunación de cepa 19.
- Que no cuente con stock de vacas.

El sistema le informará al solicitante cuál es la condición o condiciones que no cumple.

| Solicitud de Vac       | cunas Brucelosis                                                         |     |
|------------------------|--------------------------------------------------------------------------|-----|
| Número de Solicitud    | 000011007                                                                |     |
| Fecha Solicitud        | 25/10/2024 Fecha Vencimiento                                             |     |
| Renspa                 | 26.818.8.86613/81 CUIT 26.23623667-2                                     |     |
| Razón Social           | PRETINE RANK XORE                                                        |     |
| Establecimiento        | SIN DENOMINACION                                                         |     |
| Veterinario            | CUIT MARKAN                                                              | 6.7 |
| Estado                 | Rechazada por el Sistema                                                 |     |
| alle Rechazo           |                                                                          |     |
| Unidad Productiva debe | a poseer al menos una serología de Brucelosis en los últimos seis meses. |     |

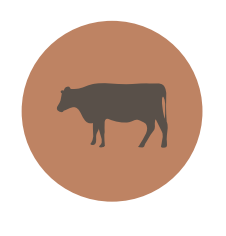

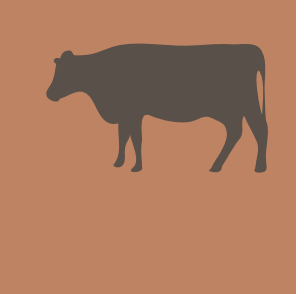

*Si la cantidad de dosis supera el stock de vacas declaradas en el SIGSA, se rechazará la solicitud. Las vacunas solicitadas por el acreditado deben ser igual o menor a la cantidad de vacas.* 

#### Carga del acta de vacunación estratégica

Una vez realizada la vacunación estratégica se deberá cargar un acta de vacunación para registrar el uso. El veterinario acreditado en brucelosis debe ingresar en el SIGSA y seleccionar el perfil de usuario **"Veterinario Acredi**tado Brucelosis".

|                                                                        | Bienvenido a SIGSA                                                                                                    |
|------------------------------------------------------------------------|----------------------------------------------------------------------------------------------------|
|                                                                        | CUIT del usuario:<br>Actua en representacin de:<br>Seleccione su perfil:                                                                                                    |
|                                                                        | Veterinario Acreditado Brucelo: 🗸                                                                                                    |
|                                                                        | Seleccione un sistema:                                                                                                    |
|                                                                        | SIGSA ~                                                                                                    |
|                                                                        | Ingresar                                                                                                    |
| En este mismo<br>en vigencia en<br>de animales, as<br>conllevará la re | acto, declaro bajo juramento conocer los alcances de la normativa<br>referencia a las condiciones para el registro, tenencia y movimiento<br>sumiendo que el incumplimiento de lo prescripto en dicha legislación<br>vocación del uso de SIGSA para realizar autogestión, sin perjuicio de |

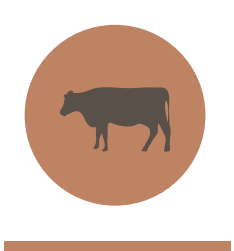

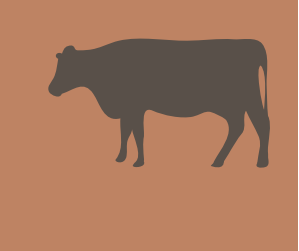

| Luego, el us | uario deberá   | desplegar        | la ventana | "Sanitario", | ingresar en |
|--------------|----------------|------------------|------------|--------------|-------------|
| "Brucelosis  | +" y hacer cli | en <b>"Nueva</b> | Acta".     |              |             |

| VERSION T<br>Por consu<br>154-022<br>nconvenier | SIGSA<br>Bistema Integrado de Gest<br>de Sanidod Animal<br>ESTEO<br>Iltass o inconvenie<br>2-7990 (#1975),<br>ntess relacionados | antes relacionad<br>(011) 4121-513<br>s con el SIGSA, | los con los PAG<br>24, (011) 154-<br>comunicarse c | 305 (SIGAD<br>022-7976  <br>on la mesa | ), comunici<br>#1974), (0<br>de ayuda ( | IDAA DE SANDAD<br>ROALHEDTARIA<br>RISE CON: (011) 15<br>11) 4121-5475 0<br>de SIGSA REGIONA | 53-685-752<br>por e-mail<br>AL con los t | 29 (#2<br>a sist<br>:eléfor | Version: 2<br>095), (011) 4121<br>emasigad@senas<br>nos que se encue | .42.63 [Hi<br>1-5000 Int<br>sa.gob.ar.<br>Intran al in | istorial de cami<br>Gerardo V<br>Oficina I<br>Mensa<br>Cerrar Se<br>terno 6623, (0:<br>Por consultas<br>ngresar al siste | bio<br>/ic<br>bio<br>jer<br>si |
|-------------------------------------------------|----------------------------------------------------------------------------------------------------|-------------------------------------------------------|----------------------------------------------------|----------------------------------------|-----------------------------------------|---------------------------------------------------------------------------------------------|------------------------------------------|-----------------------------|----------------------------------------------------------------------|--------------------------------------------------------|----------------------------------------------------------------------------------------------------|--------------------------------|
| adrones                                         | Identificación                                                                                                    | Movimientos                                           | Existencias                                        | Eventos                                | Sanitario                               | Administración                                                                              | Configura                                | ación                       | Registro Unico                                                       | Ayuda                                                  | Vista Bovinos                                                                                                    | 5                              |
|                                                 |                                                                                                    |                                                       |                                                    |                                        | Aftosa +                                |                                                                                             |                                          |                             |                                                                      |                                                        |                                                                                                    |                                |
| MESA E                                          | DE AYUDA REG                                                                                                    | JONAL PARA                                            | LA ATENCI                                          | ÓN DE AU                               |                                         |                                                                                             |                                          |                             |                                                                      |                                                        |                                                                                                    |                                |
| A narti                                         | ons ab 0 lab r                                                                                                    | to de 2021                                            | los usuarios                                       | deberán                                | Protocolo                               | Enfermedades +                                                                              |                                          | Nuev                        | a acta patagonia                                                     |                                                        |                                                                                                    |                                |
| A D D D                                         | and Airos Norto                                                                                                    | Tal. (011) - 21                                       | 1467742 mail                                       | ueberun                                | Tuberculo                               | sis +                                                                                       |                                          | Cons                        | ultar actas                                                          |                                                        |                                                                                                    |                                |
| • C.R Bu                                        | enos Aires Sur. T                                                                                                    | Fel: (011) - 444                                      | 03144. mail: a                                     | avudabasur                             | Venéreas                                |                                                                                             |                                          | Cons                        | ultar actas patag                                                    | onia                                                   |                                                                                                    |                                |
| • C.R Ch                                        | aco-Formosa. Te                                                                                                    | el: (011) - 4472                                      | 5287, mail: av                                     | /udachacof                             | Acta de To                              | oma de Muestra - J                                                                          | АТМ                                      | Nuev                        | a serología                                                          |                                                        |                                                                                                    |                                |
| • C.R Cá                                        | ordoba. Tel: (011                                                                                                    | ) - 44756213, r                                       | mail: ayudacor                                     | doba@sena                              | Consultar                               | vacunaciones de i                                                                           | unidad                                   | Cons                        | ultar serologías                                                     |                                                        |                                                                                                    |                                |
| • C.R Co                                        | orrientes-Misione:                                                                                                    | s. Tel: (011) - 4                                     | 14496513, mai                                      | il: ayudaco:                           | productiv                               | а                                                                                           |                                          | Nuev                        | a constancia de 1                                                    | retiro                                                 |                                                                                                    |                                |
| • C.R Cu                                        | iyo (Mendoza - S                                                                                                    | lan Juan - La Ri                                      | ioja): (011) - 2                                   | 28991810,                              | Encefalop                               | atía Espong. Bovir                                                                          | na +                                     | Cons                        | ultar constancias                                                    | de retiro                                              |                                                                                                    |                                |
| • C.R En                                        | tre Ríos. Tel: (01                                                                                                    | 1) - 44758038,                                        | , mail: ayudae                                     | ntrerios@se                            | Certificaci                             | iones Sanitarias +                                                                          |                                          | Cara                        | vanas positivas                                                      |                                                        |                                                                                                    |                                |
| • C.R La                                        | Pampa-San Luis                                                                                                    | s. Tel: (011) - 4                                     | 4759159, mail                                      | l: ayudalps                            | Enfermed                                | ades                                                                                        |                                          | Nuev                        | o Plan de Sanear                                                     | niento                                                 |                                                                                                    |                                |
| ● C.R Me                                        | etropolitano (C. F                                                                                                    | ederal y alrede                                       | dores). Tel: (0                                    | 11) - 4494                             | 7284, mail:                             | ayudametro@ser                                                                              | nasa.gob.a                               | Cons                        | ultar Planes de S                                                    | aneamien                                               | ito                                                                                                    |                                |
| • C.R NC                                        | )A Norte (Salta-Ju                                                                                                    | ujuy). Tel: (011)                                     | ) - 46736523,                                      | mail: ayud                             | anoanorte@                              | )senasa.gob.ar                                                                              |                                          | Nuev                        | a Solicitud Vacur                                                    | 135                                                    |                                                                                                    |                                |
| • C.R NC                                        | A Sur (Catamarc                                                                                                    | a-Sgo del Ester                                       | o-Tucumán) Te                                      | el: (011) - ·                          | 48891747,                               | mail: ayudanoasu                                                                            | r@senasa                                 | Cana                        | ultas Calisitudas 1                                                  | Vasuaas                                                |                                                                                                    |                                |
| • C.R Pa                                        | tagonia Norte (R                                                                                                    | io Negro-Neuqu                                        | én). Tel: (011                                     | ) - 4947509                            | 90, mail: ay                            | /udapatnorte@sen                                                                            | asa.gob.a                                | consi                       | uitar soncitudes                                                     | vacunas                                                |                                                                                                    |                                |

### Allí se tendrá que cargar el número de Renspa de la UP.

| de Sanidad Animal                                                           | in                                                                              |                                                      | SERVICIO NACIONAL DE SANIDAD<br>Y CALIDAD AGROALIMENTARIA                                                 | 20-16932481-7 - Veterinario Acreditado Brucelosis<br>Cerrar sesión                                                                                                    |
|-----------------------------------------------------------------------------|---------------------------------------------------------------------------------|------------------------------------------------------|----------------------------------------------------------------------------------------------------|----------------------------------------------------------------------------------------------------|
| Por consultas o inconve<br>154-022-7990 (#1975<br>inconvenientes relacionar | nientes relacionados con<br>5), (011) 4121-5124, (01<br>dos con el SIGSA, comun | los PAGOS (SIG<br>1) 154-022-797<br>icarse con la me | AD), comunicarse con: (011) 153-6<br>6 (#1974), (011) 4121-5475 o por<br>sa de ayuda de SIGSA REGIONAL co | 85-7529 (#2095), (011) 4121-5000 Interno 6623, (011)<br>e-mail a sistemasigad@senasa.gob.ar. Por consultas o<br>on los teléfonos que se encuentran al ingresar al sistema. |
| anitario Ayuda Vista Bo                                                     | ovinos                                                                          |                                                      |                                                                                                    |                                                                                                    |
| ueva acta de Bruce                                                          | elosis                                                                          |                                                      |                                                                                                    |                                                                                                    |
| atos de vacunación                                                          |                                                                                 |                                                      |                                                                                                    |                                                                                                    |
| Unidad productiva                                                           | 00.000.0.00000/00                                                               | Buscar                                               |                                                                                                    |                                                                                                    |
|                                                                             |                                                                                 |                                                      |                                                                                                    |                                                                                                    |
|                                                                             |                                                                                 |                                                      |                                                                                                    | Cancelar Guardar                                                                                                    |

Si los datos que arroja el sistema son correctos, ingresar la opción **"Selec-**cionar".

| de Sanidad Animal                                                                 |                                                                                        | -                                            | SERVICIO NACIONAL DE SAVICIAL<br>Y CALIDAD ADROALIMENTARIA | 53                                                                            | Versió<br>20-16932481-7 - V                                   | n: 2.42.63 [Historial d<br>eterinario Acreditado<br>Ce                      | e cambios<br>Brucelosis<br>mar sesión |
|-----------------------------------------------------------------------------------|----------------------------------------------------------------------------------------|----------------------------------------------|------------------------------------------------------------|-------------------------------------------------------------------------------|---------------------------------------------------------------|-----------------------------------------------------------------------------|---------------------------------------|
| Por consultas o inconvenie<br>154-022-7990 (#1975),<br>iconvenientes relacionado: | entes relacionados con los R<br>(011) 4121-5124, (011) 1<br>s con el SIGSA, comunicars | PAGOS (SIGAI<br>54-022-7976<br>e con la mesa | )), comunicarse c<br>(#1974), (011) 4<br>a de ayuda de SI  | on: (011) 153-685-7529<br>121-5475 o por e-mail a<br>GSA REGIONAL con los tel | (#2095), (011) 412<br>sistemasigad@sena<br>éfonos que se encu | 1-5000 Interno 6623,<br>sa.gob.ar. Por consult:<br>antran al ingresar al si | (011)<br>as o<br>stema.               |
| tario Ayuda Vista Bovi                                                            | inos                                                                                   |                                              |                                                            |                                                                               |                                                               |                                                                             |                                       |
| ado de Unidades P                                                                 | roductivas                                                                             |                                              |                                                            |                                                                               |                                                               |                                                                             |                                       |
|                                                                                   |                                                                                        |                                              |                                                            |                                                                               |                                                               |                                                                             |                                       |
| Renspa                                                                            | 0.010.0.0041762                                                                        |                                              | Titular                                                    |                                                                               |                                                               |                                                                             | Buscar                                |
|                                                                                   |                                                                                        |                                              | Cod. estab 0                                               | 0.000.0.00000                                                                 | Mo                                                            | strar dadas de baia                                                         |                                       |
| Nombre estab.                                                                     |                                                                                        |                                              |                                                            |                                                                               |                                                               |                                                                             |                                       |
| Nombre estab.                                                                     |                                                                                        | )                                            |                                                            |                                                                               |                                                               | Volver Buscar                                                               | Limpiar                               |
| Nombre estab.                                                                     |                                                                                        |                                              |                                                            |                                                                               |                                                               | Volver Buscar                                                               | Limpiar                               |
| Nombre estab.                                                                     | Titular                                                                                | CUI                                          | T                                                          | Establecimiento                                                               | Oficina                                                       | Volver Buscar                                                               | Limpiar                               |

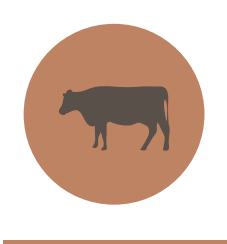

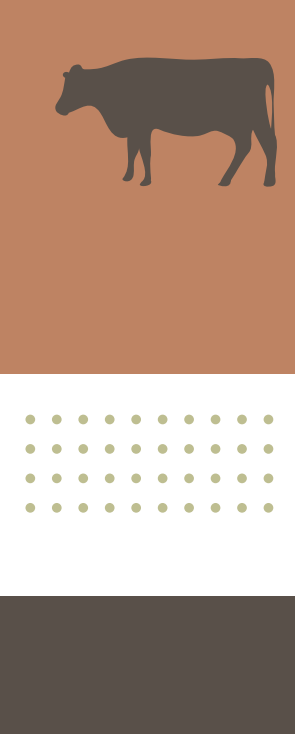

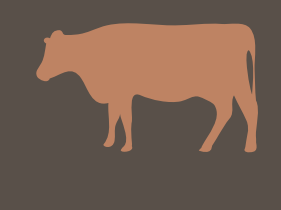

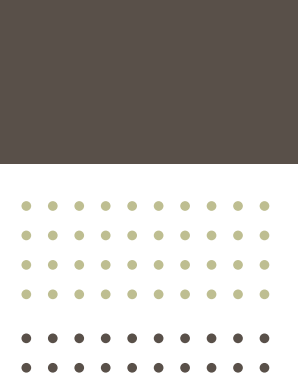

En la siguiente ventana, se podrán visualizar dos opciones en la columna **"Acciones"**: una contempla el listado del stock del establecimiento y la otra, a través del ícono **o**, permite abrir una pestaña para la carga de actas de vacunación.

| Por co          | nsultas o inconve                   | enientes relacio                    | nados con los                  | PAGOS (SI                | GAD), comu               | inicarse con: (011                   | ) 153-685-7529                        | (#2095), (011) 4                    | 121-5000             | Interno 6623,                          | (011)          |
|-----------------|-------------------------------------|-------------------------------------|--------------------------------|--------------------------|--------------------------|--------------------------------------|---------------------------------------|-------------------------------------|----------------------|----------------------------------------|----------------|
| 154-<br>inconve | 022-7990 (#197<br>nientes relaciona | 5), (011) 4121-<br>ados con el SIGS | 5124, (011) 1<br>5A, comunicar | 54-022-79<br>se con la m | 76 (#1974)<br>esa de ayu | , (011) 4121-547<br>da de SIGSA REGI | 5 o por e-mail a<br>ONAL con los tele | sistemasigad@se<br>éfonos que se en | nasa.gob<br>cuentran | .ar. Por consulta<br>al ingresar al si | as o<br>stema. |
| drones          | Identificación                      | Movimientos                         | Existencias                    | Eventos                  | Sanitario                | Administración                       | Configuración                         | Registro Unico                      | Ayuda                | Vista Bovinos                          |                |
| Ladu            | ue onludues                         | srioducuv                           | u.5                            | 1                        |                          |                                      |                                       |                                     |                      |                                        |                |
| R               | lenspa                              | 20.116.1.004                        | 1992                           | J                        | Titu                     | lar                                  |                                       |                                     |                      |                                        | Buscar         |
| Nom             | bre estab.                          |                                     |                                |                          | Cod.                     | estab 00.000.0.0                     | 0000                                  | ) [                                 | Mostrar o            | ladas de baja                          |                |
|                 |                                     |                                     |                                |                          |                          |                                      |                                       |                                     | Volver               | Buscar                                 | Limpiar        |
| odigo           |                                     | Titular                             |                                | C                        | JIT                      | Estable                              | ecimiento                             | Oficina                             |                      | A                                      | cciones        |
|                 |                                     |                                     |                                |                          |                          | SIN DE                               | NOMINACION                            |                                     |                      | 0                                      |                |

Al ingresar, se despliega la ventana **"Nueva acta de Brucelosis"**. Allí es importante completar todos los datos correspondientes a la vacunación.

Al tratarse de un acta de **vacunación estratégica**, en la opción **"Estratégica RB51/DELTA PGM"** se deberá cambiar la palabra **"N0"** e indicar **"SI"**.

| atos de vacunación            |               |            |        |         |         |              |    |         |   |
|-------------------------------|---------------|------------|--------|---------|---------|--------------|----|---------|---|
| Unidad productiva             | 25-218-3-3541 | 162        | Buscar |         | Fecha   | vacunación   |    |         |   |
| Titular                       | MASSACES      | MARGA XOSE |        |         | Nún     | iero acta    |    |         |   |
| Establecimiento               | SIN DENOMI    | NACION     |        |         | Estrate | egica (RB51) | NO |         |   |
| Vacunador                     |               |            |        |         | Buscar  |              |    |         |   |
| Vacuna                        |               |            |        |         |         | Busc         | ar |         |   |
| Número <mark>d</mark> e serie |               |            |        |         | Cant    | dad dosis    |    |         |   |
| Está paga                     | NO            |            |        |         |         |              |    |         |   |
| Identificación                | Ninguna       |            |        |         | ~       |              |    |         |   |
| nimales vacunados             |               |            |        |         |         |              |    |         |   |
| Código                        | Especie       |            | Ca     | tegoría |         | Stock        |    | Cantida | d |
|                               | Bovinos       |            | Te     | rnera   |         | 72           |    | (       | 0 |
|                               |               |            |        |         |         |              |    |         |   |

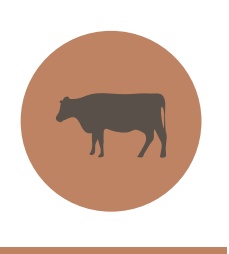

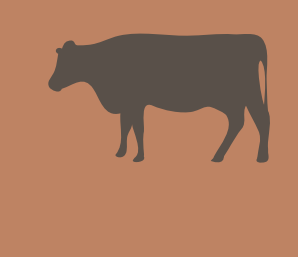

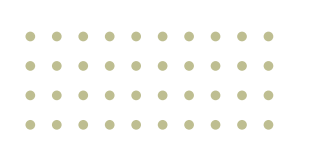

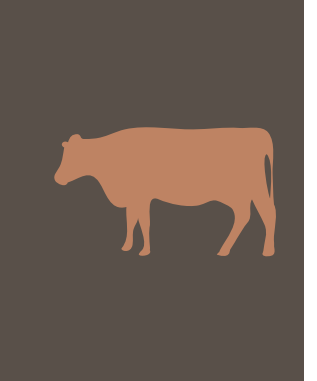

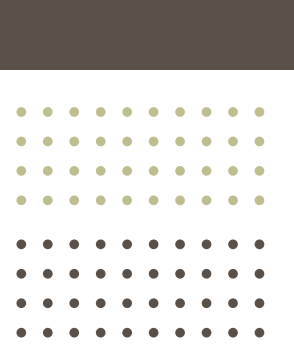

La modificación genera que la categoría por vacunar cambie **de ternera a vaca**. Desde este momento, se visualizará el stock de vacas de la UP y se podrá continuar con la carga de todos los campos.

| Padrones | Identificación | Movimientos  | Existencias | Eventos | Sanitario | Administración | Configuración            | Registro Unico | Ayuda   | Vista Bovinos |
|----------|----------------|--------------|-------------|---------|-----------|----------------|--------------------------|----------------|---------|---------------|
| ueva a   | cta de Bruce   | elosis       |             |         |           |                |                          |                |         |               |
| Datos de | vacunación     |              |             |         |           |                |                          |                |         |               |
| Unidad   | d productiva   | 20.118.1.004 | 7402        | Buscar  |           | Fecha          | vacunación               |                |         |               |
| 1        | Titular        | MASSACES     | HARDA XOSE  |         |           | Nú             | mero a <mark>c</mark> ta |                |         |               |
| Estab    | plecimiento    | SIN DENOMI   | NACION      |         |           | Estrat         | egica (RB51)             | SI             |         |               |
| Va       | cunador        |              |             |         |           | Buscar         |                          |                |         |               |
| V        | /acuna         |              |             |         |           |                | Buse                     | ar             |         |               |
| Núme     | ero de serie   |              |             |         |           | Can            | tidad dosis              |                |         |               |
| Animales | vacunados      |              |             |         |           |                |                          |                |         |               |
| Código   |                | Especie      |             | Ca      | ategoría  |                | Stock                    |                | Cantida | ad            |
|          |                | Bovinos      |             | Va      | ica       |                | 251                      |                |         | 0             |
|          |                |              |             |         |           |                |                          |                |         |               |

En la opción **"Vacunador**" se deberá hacer clic en el botón **"Buscar**" para que el sistema arroje el nombre y los datos del veterinario acreditado. En la siguiente ventana se indicará el número de CUIT correspondiente al vacunador y, posteriormente, se desplegará la lista de roles. Allí se deberá dirigir al panel de **"Acciones"** y seleccionar en el ícono **O** de la opción **"Acreditado Veterinario Brucelosis"**.

| 8                          | SIGS/<br>Sistema Integrado de Gest<br>de Senided Animel  | ián                                                    |                                                  | 1                                      | SERVICIO NAC<br>Y CALIDAD AS             |                                                            |                                                        | Ver                                                     | sión: 2.4.<br>Ge<br>Mens           | 2.63 [Historial e<br>erardo Vicini - C<br>sajería (0) - C | de cambio<br>Oficina Lo<br>Gerrar sesi |
|----------------------------|----------------------------------------------------------|--------------------------------------------------------|--------------------------------------------------|----------------------------------------|------------------------------------------|------------------------------------------------------------|--------------------------------------------------------|---------------------------------------------------------|------------------------------------|-----------------------------------------------------------|----------------------------------------|
| Por coi<br>154-<br>inconve | nsultas o inconve<br>022-7990 (#197<br>nientes relaciona | enientes relacio<br>5), (011) 4121-<br>ados con el SIG | nados con los<br>-5124, (011) :<br>5A, comunicar | PAGOS (SI<br>154-022-79<br>se con la m | GAD), comu<br>976 (#1974)<br>1esa de ayu | nicarse con: (011)<br>, (011) 4121-547<br>da de SIGSA REGI | ) 153-685-7529<br>5 o por e-mail a<br>ONAL con los tel | (#2095), (011) 4<br>sistemasigad@se<br>éfonos que se er | 121-5000<br>enasa.gob<br>icuentran | ) Interno 6623,<br>o.ar. Por consul<br>al ingresar al s   | (011)<br>tas o<br>sistema.             |
| adrones                    | Identificación                                           | Movimientos                                            | Existencias                                      | Eventos                                | Sanitario                                | Administración                                             | Configuración                                          | Registro Unico                                          | Ayuda                              | Vista Bovinos                                             | 5                                      |
| UIT                        |                                                          | Nombre                                                 |                                                  |                                        | Rol                                      |                                                            |                                                        |                                                         | Voivei                             | Plan                                                      | Acciones                               |
|                            | MEL 7                                                    | -                                                      | MOR ANTING                                       |                                        | ACF                                      | EDITADO VETERIN                                            | IARIO BRUCELOS                                         | IS                                                      |                                    |                                                           | 0                                      |
|                            | 100                                                      | B0000170.0                                             | A DE MOTORE                                      |                                        | VAC                                      | UNADOR                                                     |                                                        |                                                         |                                    | 193                                                       | 0                                      |
|                            | 485.7                                                    | BENEDICTION 20                                         | NOR ANTONIO                                      |                                        | VAC                                      | UNADOR                                                     |                                                        |                                                         |                                    | 286                                                       | 0                                      |
|                            |                                                          |                                                        |                                                  |                                        |                                          |                                                            |                                                        |                                                         |                                    | _                                                         |                                        |

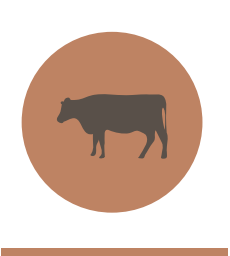

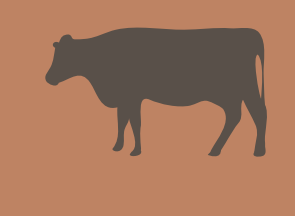

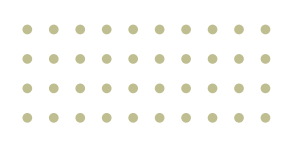

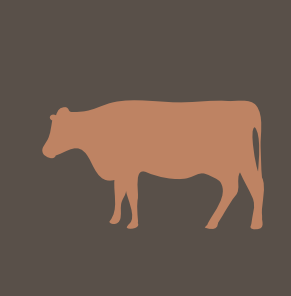

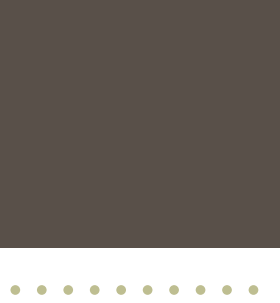

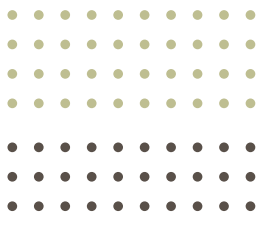

Luego, el acreditado deberá continuar con la **cantidad de dosis utilizadas**, la **fecha de la vacunación** y un **número de acta** a elección.

| Datos de vacunac | ión         |              |        |          |        |              |    |         |   |
|------------------|-------------|--------------|--------|----------|--------|--------------|----|---------|---|
| Unidad product   | tiva        | 41762        | Buscar |          | Fecha  | vacunación   |    |         |   |
| Titular          | MASSACE     | E MANTA XOSE |        |          | Núr    | nero acta    |    |         |   |
| Establecimien    | to SIN DENC | MINACION     |        |          | Estrat | egica (RB51) | SI |         |   |
| Vacunador        |             |              |        |          | Buscar |              |    |         |   |
| Vacuna           |             |              |        |          |        | Busc         | ar |         |   |
| Número de se     | rie         |              |        |          | Cant   | idad dosis   |    |         |   |
| Animales vacunad | los         |              |        |          |        |              |    |         |   |
| Código           | Especie     | 1            | Ca     | ategoría |        | Stock        |    | Cantida | d |
| 01.01            | Bovinos     |              | Va     | ica      |        | 251          |    | 20      | ฦ |
|                  |             |              |        |          |        |              |    |         |   |

En el ítem **"Vacuna**" se deberá seleccionar el botón **"Buscar**". Posteriormente, se abrirá una pestaña para observar el listado de las vacunas e indicar la marca utilizada.

| ID Laborator   | rio       | ID Vacuna                          | Marca Vacuna                     |        |         |
|----------------|-----------|------------------------------------|----------------------------------|--------|---------|
|                |           |                                    | Volve                            | Buscar | Limpia  |
| ID Laboratorio | ID Vacuna | Marca                              | Enfermedad                       | Baja   | Accione |
| 088773         |           | BRUCELING                          | BRUCELOSIS - BOVINA (B. ABORTUS) |        | 0       |
|                |           | 4071084-LCBL3CA                    | BRUCELOSIS - BOVINA (B. ABORTUS) |        | 0       |
| 0887716        | 881       | MILLION CONTRACTOR                 | BRUCELOSIS - BOVINA (B. ABORTUS) |        | 0       |
| 011209         | 1001      | ADD DRIVER OF                      | BRUCELOSIS - BOVINA (B. ABORTUS) |        | 0       |
| 010798         |           | 8127894                            | BRUCELOSIS - BOVINA (B. ABORTUS) |        | 0       |
|                | 1000      | ADDRESSOR BRUCE.                   | BRUCELOSIS - BOVINA (B. ABORTUS) |        | 0       |
| 088779         |           | CRITED DE EXHIBICIPACIO HERRINARIO | BRUCELOSIS - BOVINA (B. ABORTUS) |        | 0       |
| 0.0881         |           | 87.080.735                         | BRUCELOSIS - BOVINA (B. ABORTUS) |        | 0       |
|                | -         | CELL BRUCELOSS                     | BRUCELOSIS - BOVINA (B. ABORTUS) |        | 0       |
| 000700         | 1011      | BRUCK, DOOL HOR (Private loss)     | BRUCELOSIS - BOVINA (B. ABORTUS) |        | 0       |

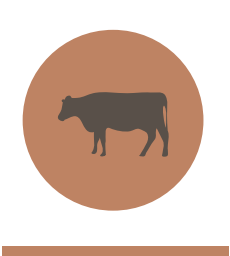

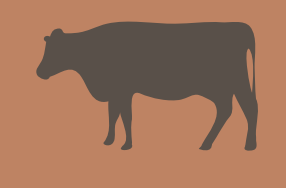

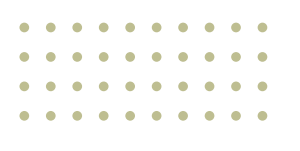

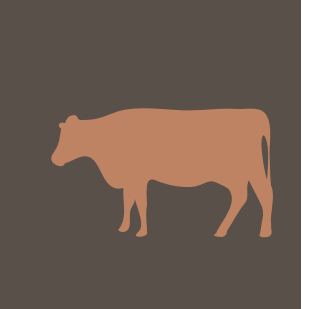

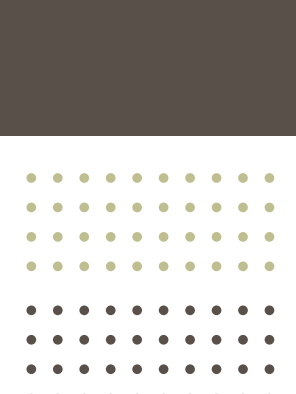

#### Se agrega el número de serie y se guarda.

| Padrones 1  | dentificación | Movimientos                          | Existencias | Eventos  | Sanitario             | Administración | Configuración     | Registro Unico | Ayuda | Vista Bovinos |
|-------------|---------------|--------------------------------------|-------------|----------|-----------------------|----------------|-------------------|----------------|-------|---------------|
| lueva act   | ta de Bruc    | elosis                               |             |          |                       |                |                   |                |       |               |
| )atos de va | acunación     |                                      |             |          |                       |                |                   |                |       |               |
| Unidad p    | productiva    | 25.216.0.004                         | 142         | Buscar   |                       | Fecha          | vacunación        | 15/11/2024     |       |               |
| Tit         | ular          | MASSACESI                            | MARGA XOSE  |          |                       | Núm            |                   |                |       |               |
| Estable     | ecimiento     | SIN DENOMINACION BRUCELOSIS(AGROPHAN |             |          | Estrategica (RB51) SI |                |                   |                |       |               |
| Vacu        | nador         |                                      |             |          | Buscar                |                |                   |                |       |               |
| Va          | cuna          |                                      |             |          | RMA) Buscar           |                |                   |                |       |               |
| Número      | de serie      |                                      |             |          |                       | Canti          | Cantidad dosis 20 |                |       |               |
| Animales v  | acunados      |                                      |             |          |                       |                |                   |                |       |               |
| Código      |               | Especie                              | Ca          | ntegoría |                       | Stock          |                   | Cantidad       |       |               |
|             |               | Bovinos Va                           |             |          | ica                   |                | 251               |                | 2     | 20            |
|             |               |                                      |             |          |                       |                |                   |                |       | _             |

Para finalizar, se deberá hacer clic en el botón **"Guardar"**. Luego, para consultar el acta, se deberá ingresar nuevamente al SIGSA, pero con el perfil de **"Productor agropecuario"**.

|                                                                                                    | Bienvenido a SIGSA                                                                                                    |
|----------------------------------------------------------------------------------------------------|----------------------------------------------------------------------------------------------------|
|                                                                                                    | CUIT del usuario:<br>Actua en representacin de:                                                                                                    |
|                                                                                                    | Seleccione su perfil:                                                                                                    |
|                                                                                                    | Productor Agropecuario                                                                                                    |
|                                                                                                    | Seleccione un sistema:                                                                                                    |
|                                                                                                    | SIGSA v                                                                                                    |
|                                                                                                    | Ingresar                                                                                                    |
|                                                                                                    |                                                                                                    |
| En este mismo acto<br>en vigencia en refe<br>de animales, asum<br>conllevará la revoc<br>las acciones admin<br>Asimismo, declaro | <ul> <li>declaro bajo juramento conocer los alcances de la normativa<br/>rencia a las condiciones para el registro, tenencia y movimiento<br/>iendo que el incumplimiento de lo prescripto en dicha legislación<br/>ación del uso de SIGSA para realizar autogestión, sin perjuicio de<br/>istrativas y sanciones que pudieren corresponder.</li> <li>bajo juramento que los datos que como autogestor ingrese a</li> </ul> |
| SIGSA son verídico                                                                                                    | s, bajo los prescripto en el artículo Nº 293 Código Penal.                                                                                                    |

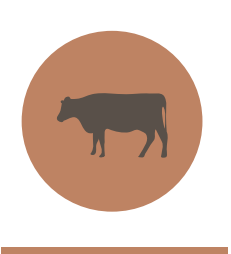

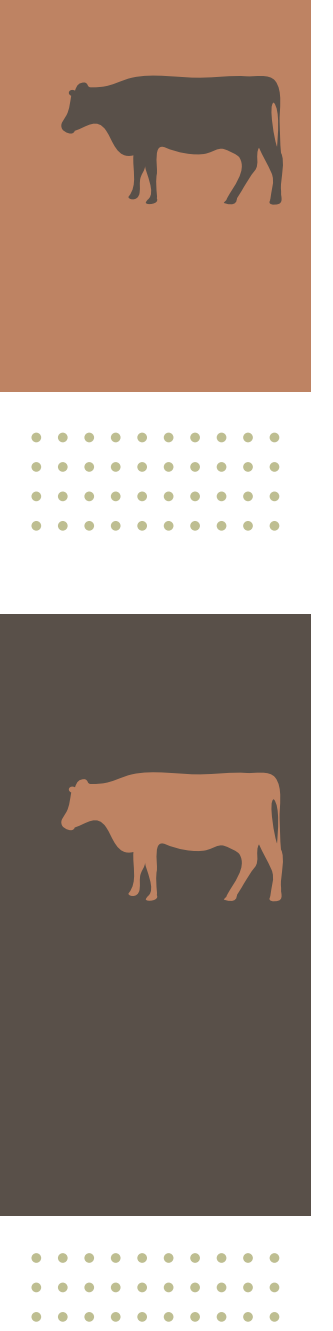

Al ingresar al sistema, se deberá dirigir a la ventana **"Sanitario"**, ingresar en **"Brucelosis +"** y seleccionar **"Consultar actas"**.

| → C | rep.senasa.gov.ar/sigsa/home.seam?cid=1486                                                                                                    |                                                                                                    |                                                                                                    |                                                                                                    | ☆             | 坐 | 4   |
|-----|----------------------------------------------------------------------------------------------------|----------------------------------------------------------------------------------------------------|----------------------------------------------------------------------------------------------------|----------------------------------------------------------------------------------------------------|---------------|---|-----|
|     | SIGSA<br>Bitama trayent di Gratio<br>di Sanda Arriva<br>VERSION TESTEO                                                                                          |                                                                                                    | 53                                                                                                    | Version: 2.42.64 [Historial de cambios]<br>27-22178004-7<br>Productor Agropecuario<br>Cerrar Sesión      |               |   |     |
|     | Por consultas o inconvenientes relacionados con los PAGOS (S<br>(#1975), (011) 4121-5124, (011) 154-022-7976 (#1974), (0<br>SIGSA, comunicarse con la mesa de a | IGAD), comunicarse con: (011) 13<br>11) 4121-5475 o por e-mail a siste<br>yuda de SIGSA REGIONAL con los | 53-685-7529 (#2095), (011) 4121-<br>emasigad@senasa.gob.ar. Por consu<br>s teléfonos que se encuentran al ing | 5000 Interno 6623, (011) 154-022-7990<br>litas o inconvenientes relacionados con el<br>resar al sistema. |               |   |     |
|     | Padrones Movimientos Existencias Eventos Sanita                                                                                                    | no Administración Configu                                                                                | aración Ayuda Vista Bovinos                                                                                   |                                                                                                    |               |   |     |
|     | Aftosa                                                                                                    | +                                                                                                    |                                                                                                    |                                                                                                    |               |   |     |
|     | MESA DE AYUDA REGIONAL PARA LA AT                                                                                                    |                                                                                                    | Consultar actas                                                                                               |                                                                                                    |               |   |     |
|     | A partir del 9 de agosto de 2021, los usu Consu                                                                                                    | ltar vacunaciones de unidad                                                                              | Consultar actas patagonia                                                                                     |                                                                                                    |               |   |     |
|     | a C.R. Buenos Aires Norte. Tel: (011) - 31467742, ma                                                                                                    | ctiva                                                                                                    | Consultar Solicitudes Vacuna                                                                                  | s                                                                                                    |               |   |     |
|     | <ul> <li>C.R Buenos Aires Sur. Tel: (011) - 44403144, mail: avudab</li> </ul>                                                                                   | asur@senasa.gob.ar                                                                                       |                                                                                                    |                                                                                                    |               |   |     |
|     | <ul> <li>C.R Chaco-Formosa, Tel: (011) - 44725287, mail: ayudachi</li> </ul>                                                                                    | scofor@senasa.gob.ar                                                                                     |                                                                                                    |                                                                                                    |               |   |     |
|     | <ul> <li>C.R Córdoba. Tel: (011) - 44756213, mail: ayudacordoba@</li> </ul>                                                                                     | senasa.gob.ar                                                                                            |                                                                                                    |                                                                                                    |               |   |     |
|     | • C.R Corrientes-Misiones. Tel: (011) - 44496513, mail: ayud                                                                                                    | acormis@senasa.gob.ar                                                                                    |                                                                                                    |                                                                                                    |               |   |     |
|     | • C.R Cuyo (Mendoza - San Juan - La Rioja): (011) - 289918                                                                                                    | 10, mail: ayudacuyo@senasa.gob.                                                                          | ar                                                                                                    |                                                                                                    |               |   |     |
|     | C.R Entre Ríos. Tel: (011) - 44758038, mail: ayudaentrerio.                                                                                                    | s@senasa.gob.ar                                                                                          |                                                                                                    |                                                                                                    |               |   |     |
|     | • C.R La Pampa-San Luis. Tel: (011) - 44759159, mail: ayud:                                                                                                    | ılpsl@senasa.gob.ar                                                                                      |                                                                                                    |                                                                                                    |               |   |     |
|     | • C.R Metropolitano (C. Federal y alrededores). Tel: (011) - 4                                                                                                  | 4947284, mail: ayudametro@sena                                                                           | asa.gob.ar                                                                                                    |                                                                                                    |               |   |     |
|     | <ul> <li>C.R NOA Norte (Salta-Jujuy). Tel: (011) - 46736523, mail:</li> </ul>                                                                                   | ayudanoanorte@senasa.gob.ar                                                                              |                                                                                                    |                                                                                                    |               |   |     |
|     | <ul> <li>C.R NOA Sur (Catamarca-Sgo del Estero-Tucumán) Tel: (01</li> </ul>                                                                                     | 1) - 48891747, mail: ayudanoasu                                                                          | r@senasa.gob.ar                                                                                               |                                                                                                    |               |   |     |
|     | <ul> <li>C.R Patagonia Norte (Rio Negro-Neuquén). Tel: (011) - 494</li> </ul>                                                                                   | 75090, mail: ayudapatnorte@sena                                                                          | asa.gob.ar                                                                                                    |                                                                                                    |               |   |     |
|     | <ul> <li>C.R Patagonia Sur (Chubut-Sta. Cruz-T. del Fuego) Tel:(011</li> </ul>                                                                                  | ) - 49153781, mail: ayudapatsur@                                                                         | @senasa.gob.ar                                                                                                |                                                                                                    |               |   |     |
|     | • C.R Santa Fe. Tel: (011) - 56126070, mail: ayudasantafe@                                                                                                    | enasa.gob.ar                                                                                             |                                                                                                    | Activar Window                                                                                           | S             |   |     |
|     | Horario de atención: Lunes a viernes de 8:00 a                                                                                                    | .m. a 16:00 p.m. Sabados,                                                                                | domingos y feriados de 9:0                                                                                    | 0 a.m. a 12:00 p.m. Ve a Configuración p                                                                 | ara activar V |   | WS. |
| 11  | iner (new Goden and Willowids day (new Brandaria (N.)                                                                                                    |                                                                                                    |                                                                                                    |                                                                                                    |               |   |     |

Luego, se deberá indicar el número de Renspa y seleccionar el botón de **"Buscar"**. Allí se podrán visualizar las actas de vacunación.

| °=⊽ re | p.senasa.gov.ar/s                                    | sigsa/app/ind                                             | lex.seam#!/e                                                  | ntidades/                                 | actaBrucel                                | osis/M                                                         |                                                          |                                                                                                    |                                                                              |                                                                                                    |                               | ☆      |
|--------|------------------------------------------------------|-----------------------------------------------------------|---------------------------------------------------------------|-------------------------------------------|-------------------------------------------|----------------------------------------------------------------|----------------------------------------------------------|----------------------------------------------------------------------------------------------------|------------------------------------------------------------------------------|----------------------------------------------------------------------------------------------------|-------------------------------|--------|
|        |                                                      | SIGSA<br>Bistores hograde de Gestão<br>de Sasteida Acimai |                                                               |                                           |                                           |                                                                |                                                          |                                                                                                    | Versión: .<br>27-22178604                                                    | Versión: 2.42.64 [Historial de cambios]<br>27-22178604-7 - Productor Agropecuario<br>Cerrar sesión |                               |        |
|        | Por consultas<br>(011) 4121-5                        | s o inconvenient<br>124, (011) 154-                       | tes relacionado<br>-022-7976 (#1<br>cor                       | s con los PA<br>974), (011)<br>la mesa de | 30S (SIGAD)<br>4121-5475 c<br>ayuda de SI | ), comunicarse con:<br>por e-mail a sister<br>GSA REGIONAL con | (011) 153-685-7<br>nasigad@senasa.g<br>los teléfonos que | 529 (#2095), (011) 4121<br>ob.ar. Por consultas o inc<br>se encuentran al ingresa                                    | -5000 Interno 6623, (i<br>convenientes relacionad<br>r al sistema.           | 011) 154-022-7<br>los con el SIGSA                                                                 | 990 (#1975),<br>" comunicarse |        |
|        | Padrones                                             | Movimientos                                               | Existencias                                                   | Eventos                                   | Sanitario                                 | Administración                                                 | Configuración                                            | Ayuda Vista Boving                                                                                                   | 15                                                                           |                                                                                                    |                               |        |
|        | Número                                               |                                                           |                                                               | Ren                                       | spa 20.0                                  | 18.0.00417/02                                                  |                                                          | Titular                                                                                                    |                                                                              |                                                                                                    |                               |        |
|        |                                                      |                                                           |                                                               |                                           |                                           |                                                                |                                                          |                                                                                                    |                                                                              | Buscar                                                                                             | Limpiar                       |        |
|        | Número                                               |                                                           | Fecha de                                                      | vacunaciór                                | Vac                                       | unador                                                         |                                                          | Unidad Productiva                                                                                                    | Titular                                                                      | Estado                                                                                             | Acciones                      |        |
|        |                                                      |                                                           | 02/12/202                                                     | 4                                         | -                                         |                                                                |                                                          | 0.001.0041702                                                                                                    | 27-2227808-7                                                                 | VIGENTE                                                                                            | ۲                             |        |
|        |                                                      |                                                           | 02/12/202                                                     | 4                                         |                                           |                                                                | 1000                                                     | 10.018.0.0041752                                                                                                    | 11-11170604-7                                                                | VIGENTE                                                                                            | Ver Detalle                   | ]      |
|        | 10.172-010                                           | 10.00                                                     | 10/05/202                                                     | 4                                         | 100                                       | NUMBER OF STREET                                               |                                                          | 25-218-1-20407752                                                                                                    | 27-2217808-7                                                                 | VIGENTE                                                                                            | ۲                             |        |
|        |                                                      |                                                           |                                                               |                                           |                                           |                                                                |                                                          |                                                                                                    |                                                                              |                                                                                                    |                               |        |
|        | 18.175.000                                           | 1.11.000.0                                                | 30/11/202                                                     | 3                                         |                                           | COLUMN ADDRESS                                                 |                                                          | 20.018.0.0041752                                                                                                    | 27-2227808-7                                                                 | VIGENTE                                                                                            | ۲                             |        |
|        | 08.175.000<br>08.175.000                             | 10.000                                                    | 30/11/202                                                     | 3                                         | -                                         | COLOR LANDON                                                   |                                                          | 20.018.0.004(110)<br>20.018.0.004(110)                                                                               | 27-22278684-7<br>27-22278684-7                                               | VIGENTE                                                                                            | •                             |        |
|        | 16.15 00<br>16.15 00<br>16.15 00                     | 11.000                                                    | 30/11/202<br>27/04/202<br>11/11/202                           | 3<br>3<br>2                               | -                                         | 199901 (1990)<br>199903000                                     |                                                          | 0.033.094/102<br>0.033.094/102                                                                                       | 21-2227808-7<br>21-2227808-7<br>21-2227808-7                                 | VIGENTE<br>VIGENTE<br>VIGENTE                                                                      | •                             |        |
|        | 00.170.000<br>00.170.000<br>00.170.000               | 00.000                                                    | 30/11/202<br>27/04/202<br>11/11/202<br>07/04/202              | 3<br>3<br>2<br>2                          |                                           |                                                                |                                                          | 8.08.094702<br>8.08.094702<br>8.08.094702<br>8.08.094702                                                             | 21-02278684-7<br>21-02278684-7<br>21-02278684-7<br>21-02278684-7             | VIGENTE<br>VIGENTE<br>VIGENTE                                                                      | 0                             |        |
|        | 00.170.000<br>00.170.000<br>00.170.000<br>00.170.000 |                                                           | 30/11/202<br>27/04/202<br>11/11/202<br>07/04/202<br>24/10/202 | 3<br>3<br>2<br>2<br>1                     | 1                                         |                                                                |                                                          | 01.018.0.004,710<br>01.018.0.004,710<br>01.018.0.004,710<br>01.018.0.004,710<br>01.018.0.004,710<br>01.018.0.004,710 | 21-02/3808-7<br>21-02/3808-7<br>21-02/3808-7<br>21-02/3808-7<br>21-02/3808-7 | VIGENTE<br>VIGENTE<br>VIGENTE<br>VIGENTE<br>ACT                                                    | var Windows Contiguación para | activa |

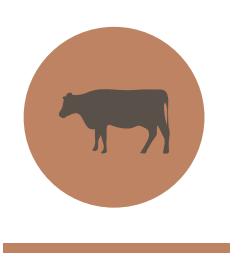

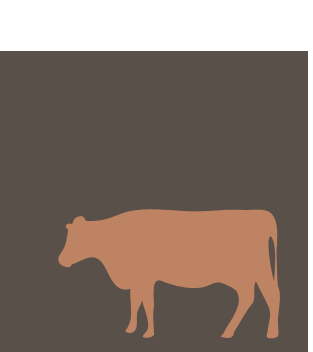

| G = rep.senasa.gov.ar/sigsa/a | p/index.seam#!/sanitario/a                                                                                                    | acta-estrategica/ver/9/50346 |                  |                     |                  | ਸ਼ 🖣 | ÷ | : |  |  |  |
|-------------------------------|----------------------------------------------------------------------------------------------------|------------------------------|------------------|---------------------|------------------|------|---|---|--|--|--|
| (011) 4121-5124, (01          | (011) 4121-5124 (011) 154-022-7976 (#1974) (011) 4121-5473 opr e-mail a sistemasjadjensas,goba. Por consultas o incomunitas relacionados con el SIGSA, comunicarse<br>con la meza de ayuda de SIGSA RESUNCA, con la testiden que se encuentan el angresar al astema.<br>Padrones Movimientos Existencias Eventos Sanitario Administración Configuración Ayuda Vista Bovinos |                              |                  |                     |                  |      |   |   |  |  |  |
| Padrones Movimi               |                                                                                                    |                              |                  |                     |                  |      |   |   |  |  |  |
| Acta de BRUC                  | LOSIS - BOVINA (E                                                                                                    | 3. ABORTUS)                  |                  |                     |                  |      |   |   |  |  |  |
| Origen                        |                                                                                                    |                              |                  |                     |                  |      |   |   |  |  |  |
| Número                        | 1                                                                                                    |                              | Enfermedad       | BRUCELOSIS - BOVINA | (B. ABORTUS)     |      |   |   |  |  |  |
| Fecha de car                  | a 02/12/2024                                                                                                    |                              | Estado           | Vigente             |                  |      |   |   |  |  |  |
| Vacuna                        | CENTRO DE DISAGR                                                                                                    | KOSTICO VETERDARDO           | Fecha vacunación | 02/12/2024          |                  |      |   |   |  |  |  |
| Número de se                  | rie 🔊                                                                                                    |                              | Cantidad dosis   | 10                  |                  |      |   |   |  |  |  |
| Está paga                     | NO                                                                                                    |                              |                  |                     |                  |      |   |   |  |  |  |
| Vacunador                     | BENEDIETTO XORGE                                                                                                    | BENEDETTO JOAGE ANTONIO      |                  |                     |                  |      |   |   |  |  |  |
| Motivo                        |                                                                                                    |                              |                  |                     |                  |      |   |   |  |  |  |
| Identificació                 | Ninguna                                                                                                    |                              |                  |                     |                  |      |   |   |  |  |  |
| Stock vacunado                |                                                                                                    |                              |                  |                     |                  |      |   |   |  |  |  |
|                               | Especie                                                                                                    | Catego                       | oría             | Canti               | dad              |      |   |   |  |  |  |
|                               | Bovinos                                                                                                    | Vaca                         |                  | 10                  |                  |      |   |   |  |  |  |
|                               |                                                                                                    |                              |                  |                     |                  |      |   |   |  |  |  |
|                               |                                                                                                    |                              |                  | Volver              | Modificar Anular |      |   |   |  |  |  |
|                               |                                                                                                    |                              |                  |                     | Actival windows  |      |   |   |  |  |  |

#### Contacto

#### Programa de Brucelosis bovina

Correo electrónico: brucelosisbovina@senasa.gob.ar

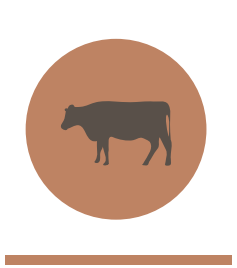

En el panel de **"Acciones"**, al hacer clic en el ícono 💿 se observará el acta registrada.

### **s**enasa

 •
 •
 •
 •
 •
 •
 •
 •
 •
 •
 •
 •
 •
 •
 •
 •
 •
 •
 •
 •
 •
 •
 •
 •
 •
 •
 •
 •
 •
 •
 •
 •
 •
 •
 •
 •
 •
 •
 •
 •
 •
 •
 •
 •
 •
 •
 •
 •
 •
 •
 •
 •
 •
 •
 •
 •
 •
 •
 •
 •
 •
 •
 •
 •
 •
 •
 •
 •
 •
 •
 •
 •
 •
 •
 •
 •
 •
 •
 •
 •
 •
 •
 •
 •
 •
 •
 •
 •
 •
 •
 •
 •
 •
 •
 •
 •
 •
 •
 •
 •
 •
 •
 •
 •
 •
 •
 •
 •
 •
 •
 •
 •
 •
 •
 •
 •
 •
 •
 •